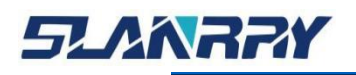

PCX-9702

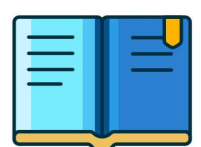

嵌入式无风扇工控机

# 产品用户手册

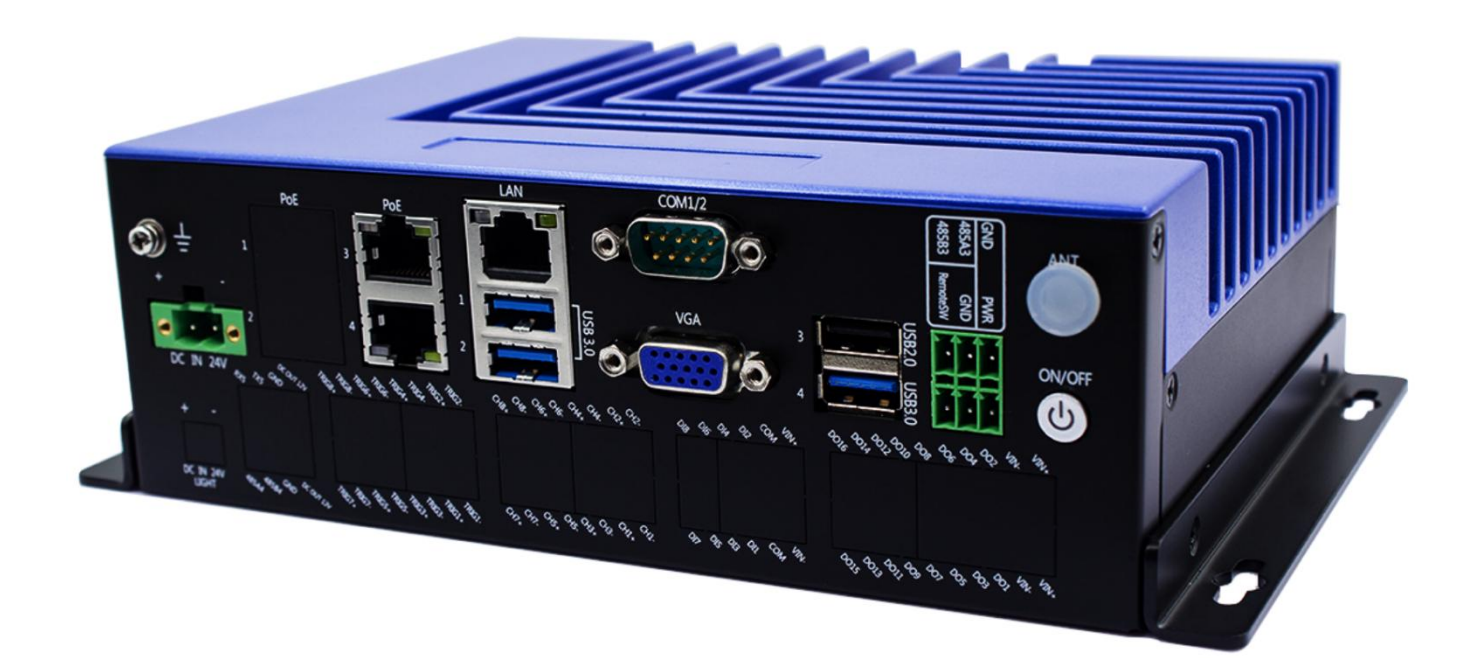

| 文档信息 |                           |
|------|---------------------------|
| 关键词  | 无风扇,多网口,多 USB,多串口,VGA 显示  |
| 概要   | 本文描述 PCX-9702 工控机的功能和使用方法 |

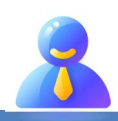

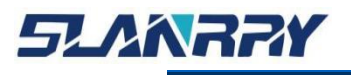

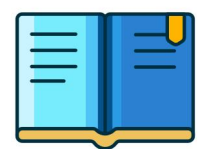

PCX-9702 嵌入式无风扇工控机

# 修改历史

| 版本号  | 日期         | 描述                |
|------|------------|-------------------|
| V1.0 | 2022.12.07 | 文档创建              |
| V1.1 | 2023.01.05 | 1、更新机械尺寸图         |
| V1.2 | 2023.02.17 | 1、更新整机图;          |
| V1.3 | 2023-07-19 | 1、常规故障分析与解决中添加一项  |
| V1.4 | 2023-08-23 | 1、增加 PCBA 接口布局示意图 |
| V1.5 | 2023-09-06 | 1、更新上电自启描述        |
|      |            |                   |

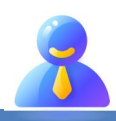

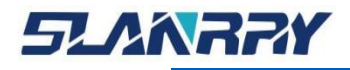

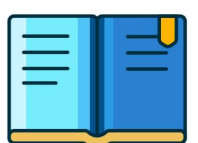

## 版权声明

本手册的版权归深圳市深蓝宇科技有限公司所有,并保留所有的权利。本公司保留随时更改本手册的权利,恕不另行通知。

本手册的任何一部分未经过本公司明确的书面授权,任何其他公司或个人均不允许以商业获利目的来复制、抄袭、翻译或者传播本手册。

订购产品前,请向本公司详细了解产品性能是否符合您的要求。产品可能并不完全符 合本手册所描述的功能,客户可根据需要增加产品的功能,具体情况请跟本公司的技术员 或业务员联系。

本手册提供的资料力求准确和可靠。但本公司对侵权使用本手册而造成后果不承担任何法律责任。

## 产品质量保证

从购买之日起,深蓝宇为原购买商提供一年的产品质量保证。但对那些未经授权的维修人员维修过的产品不予提供质量保证。深蓝宇对于不正确的使用、灾难、错误安装产生的问题有免责权利。

如果深蓝宇产品出现故障,在质保期内我们提供免费维修或更换服务"产品上的 S/N 条码不能损坏或撕毁否则无法保修"。对于出保产品,我们将会酌情收取材料费、人工服务费用。请联系相关销售人员了解详细情况。

如果您认为您购买的产品出现了故障, 请遵循以下步骤:

- 收集您所遇到的问题信息(例如 CPU、内存、硬盘、网络等硬件资源的占用情况, 系统、应用软件、驱动等软件报错与显示屏提示的任何异常现象都记录或拍图),再 反馈我司 FAE 或对应商务人员
- 2.线上或电话给我们的 FAE 或对应的商务人员协助您处理。
- 3.参考产品手册与相关的 FAQ 资料。

4.把相关的 SN 码写在外包装上,并将其运送给我司相关人员。

## 符合性声明

FCC B级

根据 FCC 规则第 15 条,本设备已经通过检测认证,符合 B 级数字设备标准。这些限制旨在为居住环境下的系统操作提供合理保护,使其免受有害干扰。

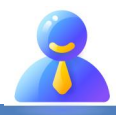

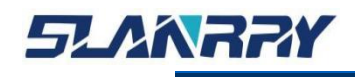

## 技术支持与服务

- 用户若需技术支持,请与业务员或技术员联系。进行技术咨询前, 用户须将下面各项产品信息收集完整:
  - 产品名称及序列号;
  - 外围附加设备的描述;
  - 用户软件的描述(操作系统、版本、应用软件等);
  - 产品所出现问题的完整描述;
  - 每条错误信息的完整内容;

## 参考文档

有关该产品的文档资料见如下列表,请在使用该产品之前对其进行阅读。

| 文档名称 | 文档目标         | 文档内容            |
|------|--------------|-----------------|
| 用户手册 | 在使用产品之前必须要阅读 | 对产品的功能描述和相关设置说明 |

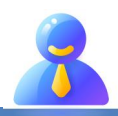

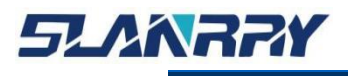

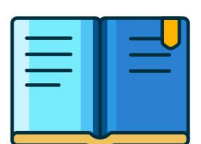

## 安全须知

在用户操作设备时为了安全起见,本文档中使用以下图标给用户提供更 多的安全信息提示。

| 图标 | 描述                                         |
|----|--------------------------------------------|
|    | 警告:表示潜在的危险情况,如果不避免,将导致死亡、重伤或重大财产损失。        |
| 4  | 危险: 表示迫在眉睫的危险情况,如果不避免,将导致死亡、重伤或重<br>大财产损失。 |
| i  | 提示:表示重要的信息提示。                              |

## 安全指示

- 在对本产品进行安装、接线、操作、检查前,应仔细阅读本手册及 手册中介绍的关联手册,同时在充分注意安全的前提下正确地操作。
- 2. 请妥善保存此用户手册供日后参考。
- 3. 对于使用电源线的设备,设备周围必须有容易接触到的电源插座。
- 4. 请在安装前确保设备放置在可靠的平面上,意外跌落可能会导致设备损坏。
- 5. 当您连接设备到电源插座上前,请确认电源插座的电压是否符合要求。
- 6. 请将电源线布置在人们不易绊到的位置,并不要在电源在线覆盖任何杂物。
- 7. 请注意设备上的所有警告和注意标语。
- 8. 如果长时间不使用设备,请将其同电源插座断开,避免设备被超标 的电压波动损坏。
- 9. 请不要让任何液体流入设备,以免引起火灾或者短路。
- 10. 为了确保您的安全,在打开设备之前,必须将系统使用的外部供应 电源全部断开之后再执行操作并请由经过认证的、具有充分电气知 识的专业工程师来打开设备。

如遇下列情况,请由专业人员来维修:

- 电源线或者插头损坏;
- 设备内部有液体流入;
- 设备无法正常工作,或您无法通过用户手册来使其正常工作;
- 设备跌落或者损坏;
- 设备有明显的外观破损;
- 请不要把设备存储在超出我们建议的温度范围的环境,即不要低于-40°C 或高于 85°C,否则可能会损坏设备。

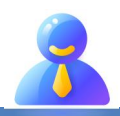

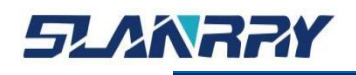

PCX-9702 嵌入式无风扇工控机

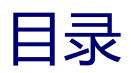

| 第一章 产品规格                               |    |
|----------------------------------------|----|
| 1.1. 产品简介                              | 8  |
| 1.2. 产品特性                              | 9  |
| 1.2.1. 一般特性                            | 9  |
| 1.2.2. 显示                              | 9  |
| 1.2.3. 以太网                             | 9  |
| 1.3. 产品规格                              | 10 |
| 1.4. 机械尺寸图                             | 11 |
| 1.4.1. 卧式机械尺寸图                         | 11 |
| 1.4.2. 壁挂式机械尺寸图                        | 11 |
| 1.4.3. 导轨式机械尺寸图                        |    |
| 第二章 产品接口定义                             |    |
| 2.1. 产品接口示意图及说明                        | 13 |
| 2.2. PCBA 接口布局示意图                      | 14 |
| 2.3. 接口定义及说明                           | 15 |
| 2.3.1. DC IN 24V 接口说明                  | 15 |
| 2.3.2. 电源开关及开机指示灯说明                    | 15 |
| 2.3.3. COM1/2 接口说明                     | 16 |
| 2.3.4. VGA 接口说明                        | 17 |
| 2.3.5. 以太网接口说明                         | 18 |
| 2.3.5.1. PoE 接口说明                      |    |
| 2.3.5.2. LAN 接口说明                      | 19 |
| 2.3.6. USB3.0 接口说明                     | 20 |
| 2.3.7. USB2.0 接口说明                     | 20 |
| 2.3.8. SW3 接口说明                        | 21 |
| 2.3.9. JUSB2 接口 (USB2.0)               | 21 |
| 2.3.10. 绿色凤凰端子                         |    |
| 2.3.10.1. RS-485 接口说明                  |    |
| 2.3.10.2. 远程开关/电源指示灯接口说明               |    |
| 第三章 BIOS 的设置                           | 23 |
| 3.1. BIOS 简介                           | 23 |
| 3.2. 启动 BIOS 设置                        | 23 |
| 3.3. BIOS 设置方法                         | 23 |
| 3.4. BIOS 设置项                          | 24 |
| 3.4.1. Main                            | 25 |
| 3.4.2. Advanced                        | 26 |
| 3.4.2.1. CPU Configuration             | 27 |
| 3.4.2.2. Trusted computing             |    |
| 3.4.2.3. PowerManagement configuration | 29 |
| 3.4.2.4. General PURPOSE Input Output  |    |

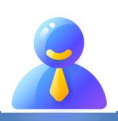

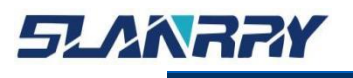

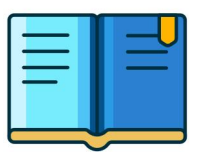

# PCX-9702 嵌入式无风扇工控机

| 3.4.2.5. USB Configuration         | 31 |
|------------------------------------|----|
| 3.4.3. Chipset                     |    |
| 3.4.3.1. PCI Express Configuration |    |
| 3.4.4. Security                    | 34 |
| 3.4.5. Boot                        |    |
| 3.4.6. Save & Exit                 |    |
| 第四章 系统安装                           | 37 |
| 4.1. 硬件安装                          |    |
| 4.1.1. 内存条拆装说明                     | 39 |
| 4.1.2. mSATA 拆装说明                  |    |
| 4.1.3. M.2 拆装说明                    |    |
| 4.2. 相关资料                          | 40 |
| 第五章 常规故障分析与解决                      | 41 |
| 第六章 备份还原                           | 42 |
| 6.1. 备份作业                          |    |
| 6.1.1. 键盘 F3 按键备份方式                | 42 |
| 6.2. 还原作业                          | 44 |
| 6.2.1. 键盘 F4 按键还原方式                | 44 |
| 第七章 公司简介                           | 46 |

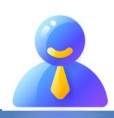

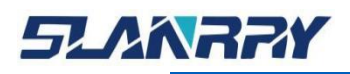

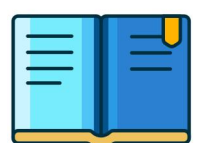

## 第一章 产品规格

## 1.1.产品简介

PCX-9702 是一款高性能嵌入式工业整机。它采用 Celeron N5105 CPU,板上配备 1 条 DDR4-2133~3200MHz SO-DIMM 内存插槽, 内存容量最高可达 16GB;显示方面提供 VGA 接口;网络方面采用 Intel i225 芯片,提供 3 个千兆以太网口。PCX-9702 还提供其它丰富的接口, 如 3 个 USB3.0 和 2 个 USB2.0 (内置 1 个标准的 USB2.0 接口),3 个 串口,1 个 M.2 接口和 1 个 mSATA 接口等。该整机以高性能,无风扇 以及丰富的扩展接口等特点适用于各种嵌入式场合。

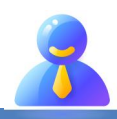

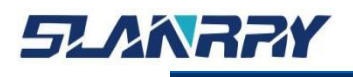

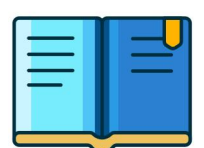

## 1.2.产品特性

## 1.2.1. 一般特性

- **电源:** DC 24V 供电,具备防反接和过流保护的功能
- CPU: 支持 Celeron N5105 CPU
- 内存: 1\* DDR4 SO-DIMM 座子,2133~3200 MHz, 最大内存容量 16 GB
- **串口:** 1\*RS-485; 2\* RS-232(出厂默认只有1个串口)
- USB: 3 \* USB 3.0; 2 \* USB 2.0 (内置 1 个 USB2.0 接口)
- 扩展接口:
  - 支持 1\* 全长 miniPCle 插槽(支持 mSATA(64G/128G/256G/512G...))
  - 支持 1 x M.2(M.2 2280 SATA)

### 1.2.2. 显示

- 控制器: Intel UHD Graphics
  - VGA: 1920\*1200@ 60 Hz
- 显示:
  - VGA 显示

## 1.2.3. 以太网

- 接口:2 X RJ45
  - 2\*PoE: Intel i225
- 速度: 10/100/1000 Mbps
- 接口:1X RJ45
  - 1\*LAN: Intel i225
- 速度: 10/100/1000 Mbps

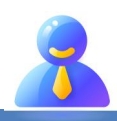

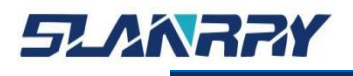

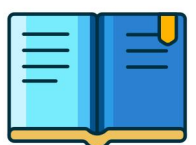

PCX-9702 嵌入式无风扇工控机

## 1.3.产品规格

| PCX-9702规格介绍                                                   |               |                                                      |                                                                |             |            |           |         |     |
|----------------------------------------------------------------|---------------|------------------------------------------------------|----------------------------------------------------------------|-------------|------------|-----------|---------|-----|
|                                                                |               | 型号                                                   | 内核                                                             | 主频          | 最高睿频       | 最大内存      | 缓存      | 功耗  |
|                                                                | 处理器           | Celeron<br>N5105                                     | 4C4T                                                           | 2.0GHZ      | 2.9GHZ     | 16GB      | 4MB     | 10W |
| 系统                                                             | 内存            | 260-Pin DDR4-2133~3200MHz SO-DIMM 单通道内存,最大内存容量 16 GB |                                                                |             |            |           |         |     |
| 硬件                                                             | 操作系统          | Win10 64位 21H2以上版本与 Ubuntu 20.04                     |                                                                |             |            |           |         |     |
|                                                                | 显卡            | 集显 INTEL UHD Graphics                                |                                                                |             |            |           |         |     |
|                                                                | BIOS AMI BIOS |                                                      |                                                                |             |            |           |         |     |
|                                                                | 看门狗           | 支持 256 级                                             | <mark>ኒ (0~255</mark>                                          | ),可编程       |            |           |         |     |
|                                                                | 供电            | DC IN 24V                                            | ,标准品出                                                          | 出货配 24V/4   | A电源适配      | 器         |         |     |
| 电源                                                             | 启动方式          | 上电自开机<br>设置)                                         | 上电自开机/按键触发开机(默认上电自开机,按键触发开机方式可通过硬件/BIOS<br>设置)                 |             |            | 硬件/BIOS   |         |     |
|                                                                | 电源开关          | 1*带灯开关                                               |                                                                |             |            |           |         |     |
|                                                                | 显示模式          | 1*VGA: 🗄                                             | 最大分辨率                                                          | ≤1920*1200  | @ 60 Hz    |           |         |     |
| COM1/2 默认 1*3 线 RS-232,使用 1 个标准 DB-9 座子(可定制 2*3 9)<br>司配线才可使用) |               |                                                      |                                                                | 2*3线RS-23   | 2, 需买我     |           |         |     |
|                                                                | COM3          | 1*RS-485,                                            | 为绿色凤                                                           | 凰端子         |            |           |         |     |
| 回<br>田                                                         | RemoteSW      | 1*远程开关,为绿色凤凰端子                                       |                                                                |             |            |           |         |     |
| 按口                                                             | PWR           | 1*电源指示灯,为绿色凤凰端子                                      |                                                                |             |            |           |         |     |
|                                                                | LAN           | 1*千兆网口,采用 Intel i225芯片,支持网络唤醒,速度:10/100/1000Mbps     |                                                                |             |            |           |         |     |
|                                                                | PoE           | 2*PoE, 采用 Intel i225芯片,支持网络唤醒,,速度:10/100/1000Mbps    |                                                                |             |            |           |         |     |
|                                                                | USB           | 3*USB3.0,1                                           | *USB2.0                                                        |             |            |           |         |     |
|                                                                | M .2          | 1*M.2 硬盘接口 (M.2 2280 SATA)                           |                                                                |             |            |           |         |     |
| 中里                                                             | JUSB2         | 1个1*4pin 的白色座子 (USB2.0)                              |                                                                |             |            |           |         |     |
| 内且                                                             | SW2           | 1*时钟复位                                               |                                                                |             |            |           |         |     |
| Ц                                                              | mSATA         | 1*miniPCle                                           | • 插槽,支                                                         | 持 mSATA     | (容量64G/1   | 28G/256G/ | 512G可选) |     |
|                                                                | USB           | 1*单层加高                                               | USB2.0,                                                        | 可接加密狗       |            |           |         |     |
|                                                                | 工作温度          | -20°C ~ 60°                                          | °C (不含电                                                        | 3子盘)        |            |           |         |     |
|                                                                | 存储温度          | -40℃~85℃ (不含电子盘)                                     |                                                                |             |            |           |         |     |
| 「「「「「「」」                                                       | 相对湿度          | 5%~90%无冷凝(不含电子盘)                                     |                                                                |             |            |           |         |     |
| 11                                                             | 工作时振动         | 系统安装 SSD/mSATA: 3 Grms, IEC 60068-2-64 随机 5 ~ 500 Hz |                                                                |             |            |           |         |     |
|                                                                | 工作时冲击         | 系统安装                                                 | SSD/mSA                                                        | TA: 30 G, I | EC 60068-2 | 2-27      |         |     |
|                                                                | 安装方式          | 卧式安装/星<br>需与业务沟                                      | 卧式安装/壁挂安装/导轨安装 (出厂默认卧式安装, 如需壁挂式支架或导轨式支架,<br>需与业务沟通确认, 由业务下单说明) |             |            |           |         |     |
| 结                                                              | 臣式尺寸          | 含支架: 219*145*65mm(L*W*H)                             |                                                                |             |            |           |         |     |
| 构                                                              | 壁挂式尺寸         | 含支架: 229*147*65mm(L*W*H)                             |                                                                |             |            |           |         |     |
|                                                                | 导轨式尺寸         | 含支架: 189*154.28*65mm(L*W*H)                          |                                                                |             |            |           |         |     |
|                                                                | 整机重量          | 约1.67 Kg(不含配件与包装)                                    |                                                                |             |            |           |         |     |
| 认<br>证                                                         | 相关证书          | FCC , CE                                             | , ROHS                                                         |             |            |           |         |     |

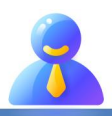

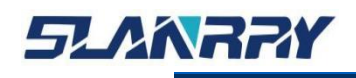

## 1.4.机械尺寸图

## 1.4.1. 卧式机械尺寸图

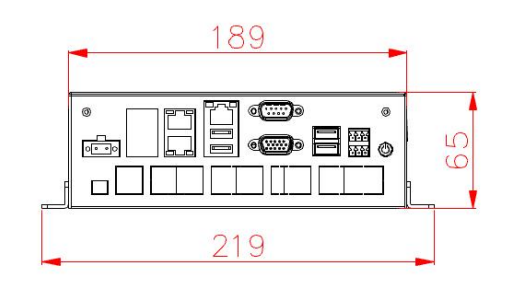

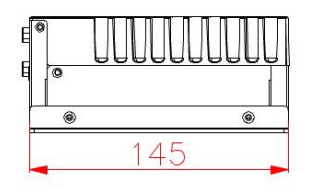

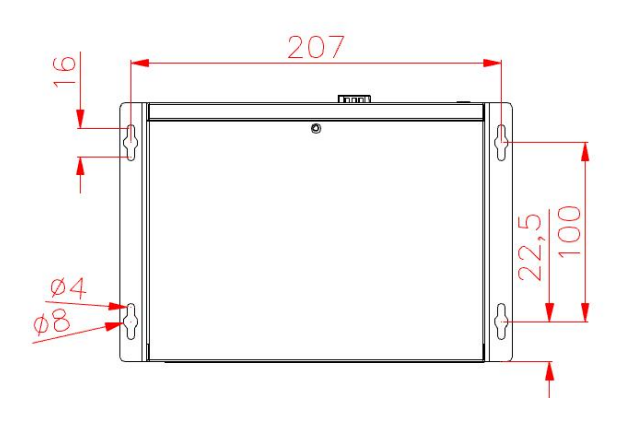

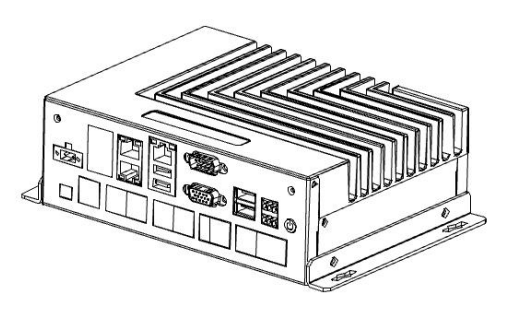

## 1.4.2. 壁挂式机械尺寸图

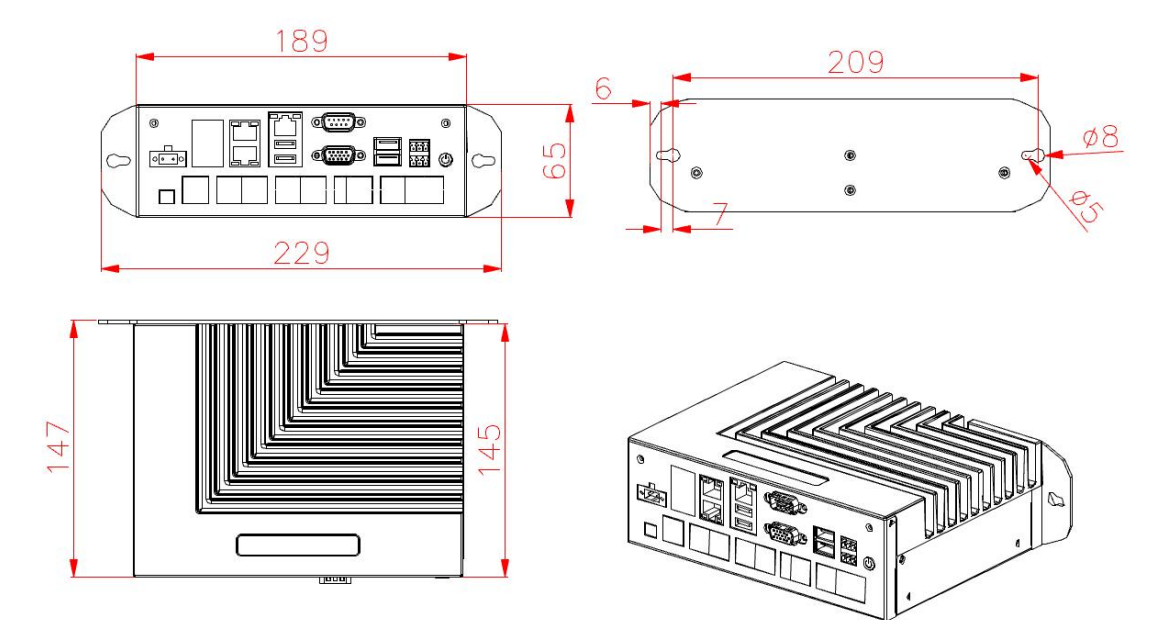

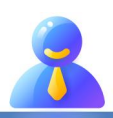

第 11 页 共 46 页

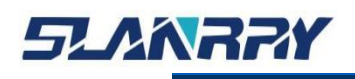

## 1.4.3. 导轨式机械尺寸图

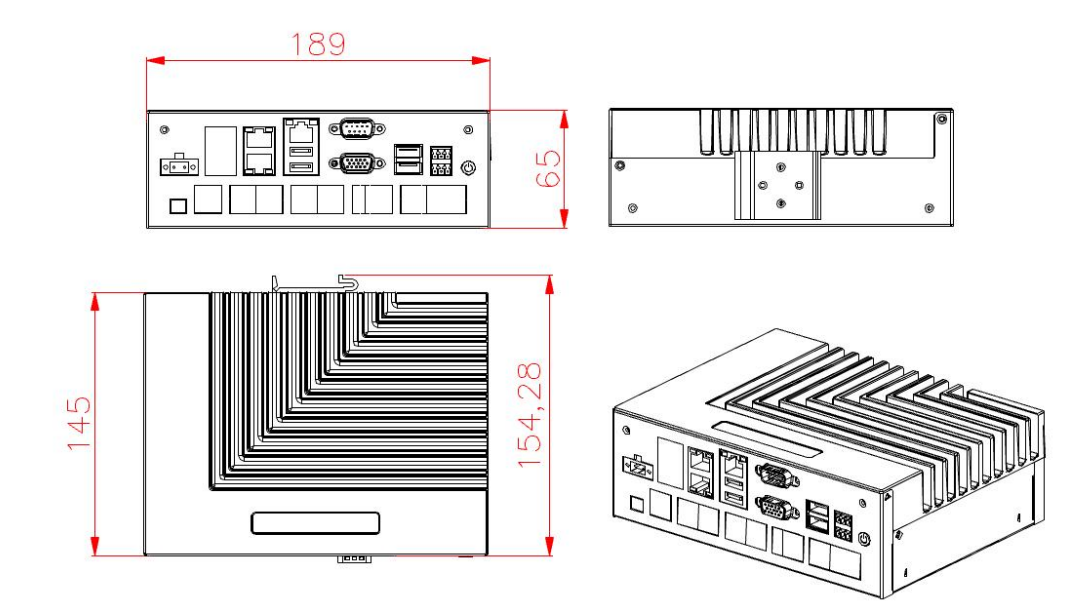

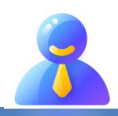

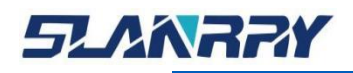

PCX-9702

# 嵌入式无风扇工控机

## 第二章 产品接口定义

## 2.1.产品接口示意图及说明

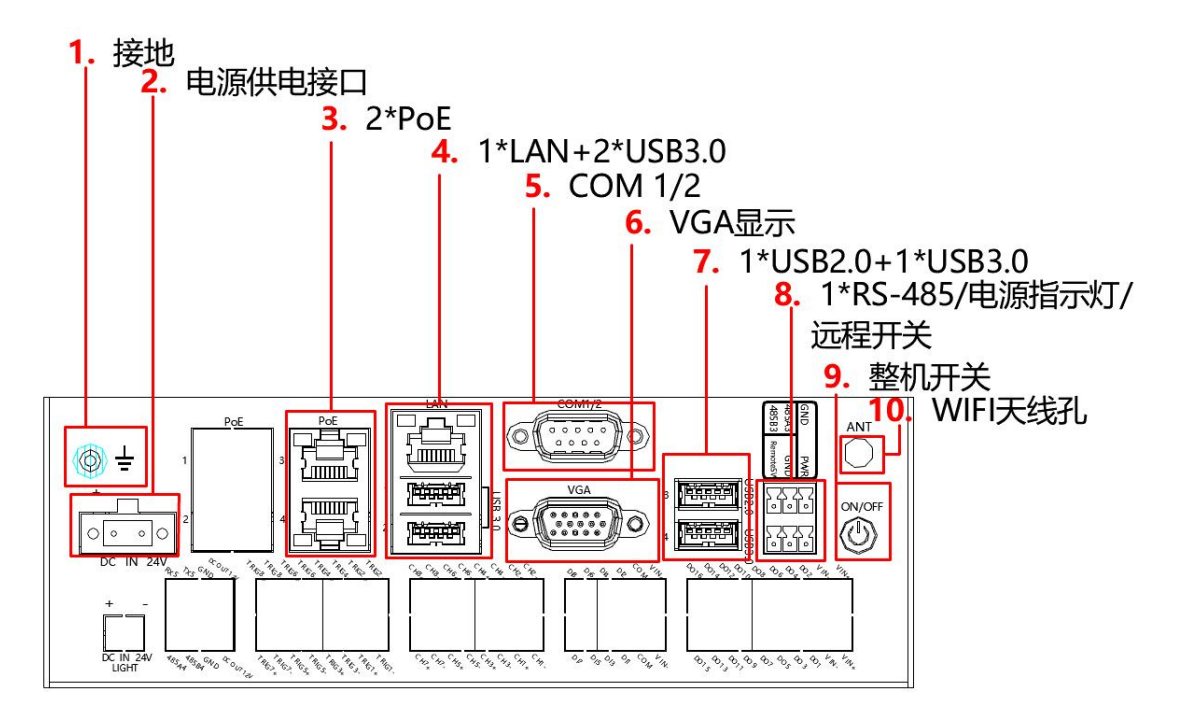

| 序号 | 丝印            | 功 能               | 接口类型与说明                        |
|----|---------------|-------------------|--------------------------------|
| 1  | · · · · · ·   | 接地                | 接地孔标识,上M3*8三组合螺丝               |
| 2  | DC IN 24V     | 1*电源供电接口          | 1个1*2PIN 5.08mm间距绿色凤凰端子        |
| 3  | PoE3/4        | 2*PoE             | 1个RJ45双层座子                     |
| 4  | LAN/USB3.0    | 1*LAN+2*USB3.0    | 1个RJ45和2个USB3.0座子              |
| 5  | COM1/2        | 2*RS-232          | 出厂默认只有一个RS-232,如需2个需提<br>前联系我司 |
| 6  | VGA           | 1*VGA显示接口         | 1个标准DB-15母座                    |
| 7  | USB2.0/USB3.0 | 1*USB2.0+1*USB3.0 | 1个双层USB座子                      |
|    | 485A3 485B3   | 1*RS-485          | 系统串口为COM3                      |
| 8  | PWR GND       | 1*电源指示灯           | PWR与GND组成电源指示灯                 |
|    | RemoteSW GND  | 1*远程开关            | RemoteSW与GND组成远程开关             |
| 9  | ON/OFF        | 1*整机开关            | 1个圆形座子                         |
| 10 | ANT           | 1*WIFI天线孔         | 1个φ6.5mm圆孔                     |

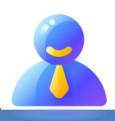

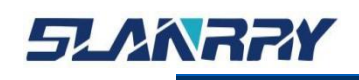

## 2.2.PCBA接口布局示意图

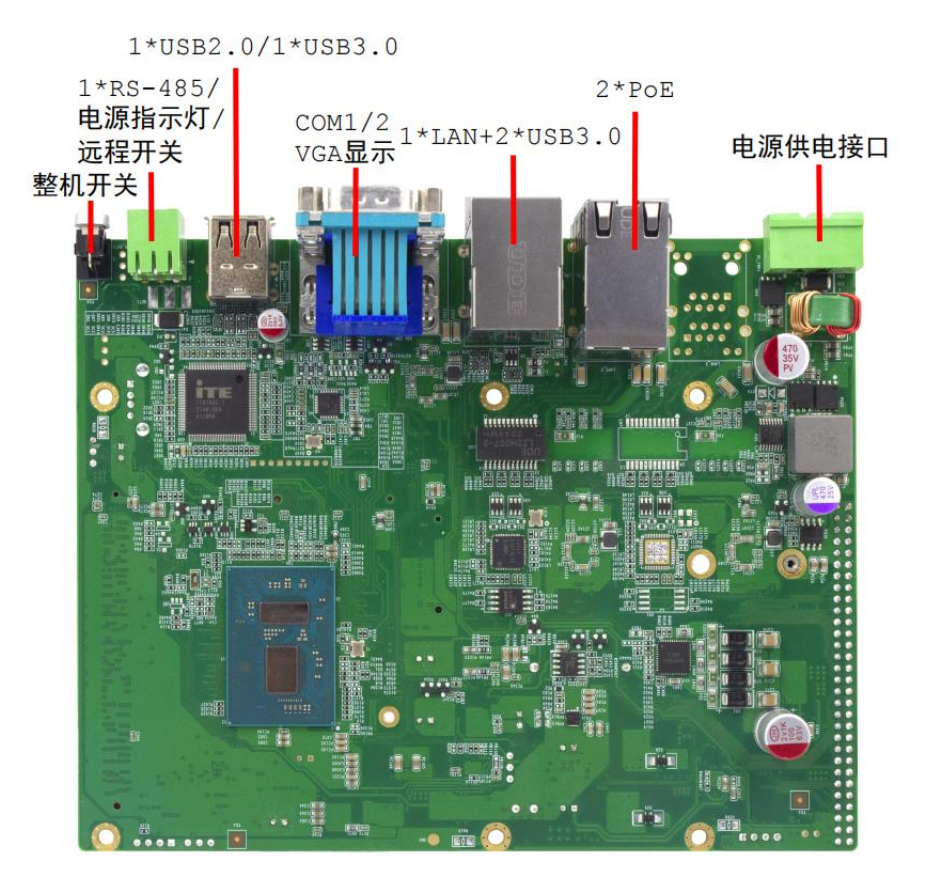

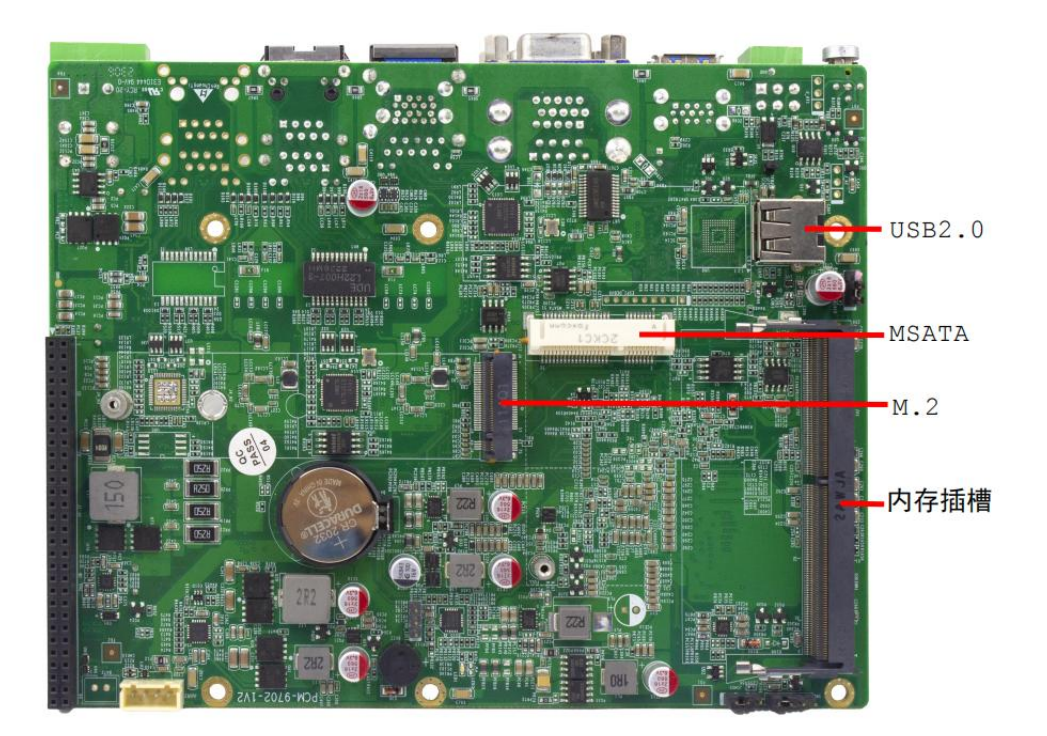

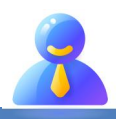

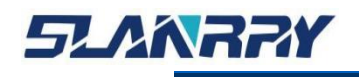

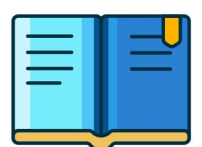

2.3.接口定义及说明

## 2.3.1. DC IN 24V接口说明

支持 DC 24V 输入, 连接时注意机壳上正负极标识, 请勿使用市电(220V) 连接。

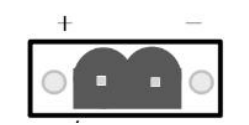

DC IN 24V引脚定义:

| 丝印 | 定义        | 丝印 | 定义  |
|----|-----------|----|-----|
| +  | DC IN 24V | -  | GND |

1. 在接通电源时,请确认电源的输出电压是否和 PC 的供电电压相 匹配。

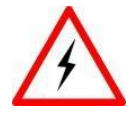

- 2 注意机壳上正负极标识,请勿接反,否则可能会导致硬件损坏或者 触电。
- 3. 切勿使用市电(220V)直接连接到该端子上。

## 2.3.2. 电源开关及开机指示灯说明

整机提供独立的开机按钮,可以通过按该按钮上电启动机器或者在开机 状态下按此按钮关机。

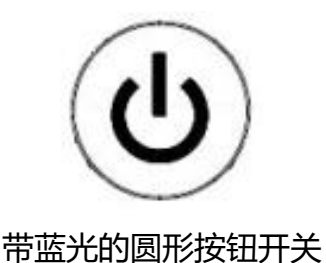

备注:轻触按钮触发开/关机,开机状态下按钮发出蓝光。

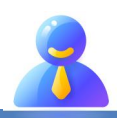

第 15 页 共 46 页

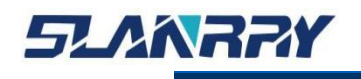

## 2.3.3. COM1/2接口说明

整机提供 2 路串口,分别为 COM1 和COM2,使用标准的 DB9 公头接线端子,如需 2 个 RS-232,请在下单前提出需求。

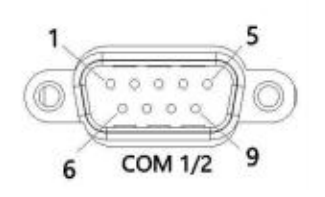

COM1/2 的信号定义如下:

| 引脚 | 定义           | 定义描述    |
|----|--------------|---------|
| 1  | NC           | 空       |
| 2  | RXD1         | 串口接收1   |
| 3  | TXD1         | 串口发送1   |
| 4  | NC           | 空       |
| 5  | GND          | 地       |
| 6  | NC           | 空       |
| 7  | RXD2(备用)     | 串口接收 2  |
| 8  | TXD2 (备用)    | 串口发送 2  |
| 9  | NC/ (备用 GND) | 空/(备用地) |

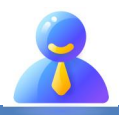

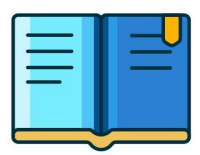

## 2.3.4. VGA接口说明

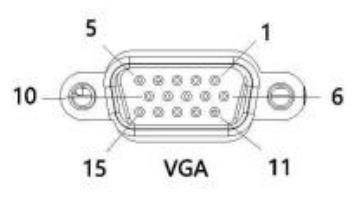

### VGA引脚定义:

| 引脚 | 定义     | 定义描述      |
|----|--------|-----------|
| 1  | R      | 红色分量信号    |
| 2  | G      | 绿色分量信号    |
| 3  | В      | 蓝色分量信号    |
| 4  | NC     | 空         |
| 5  | GND    | 地线        |
| 6  | GND R  | 红色分量地线    |
| 7  | GND G  | 绿色分量地线    |
| 8  | GND B  | 蓝色分量地线    |
| 9  | NC     | 空         |
| 10 | GND    | 地线        |
| 11 | NC     | 空         |
| 12 | DDAT   | 串行数据信号    |
| 13 | H-SYNC | 水平同步(行同步) |
| 14 | V-SYNC | 垂直同步(场同步) |
| 15 | DCLK   | 串行时钟信号    |

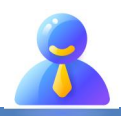

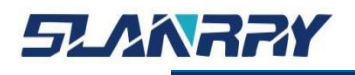

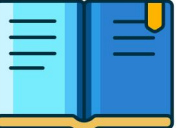

## 2.3.5. 以太网接口说明

## 2.3.5.1.PoE 接口说明

整机带有 2 个千兆以太网口,分别为 PoE3 和 PoE4。电压标准值为 48V, 802. 3af (12.95W)端口。

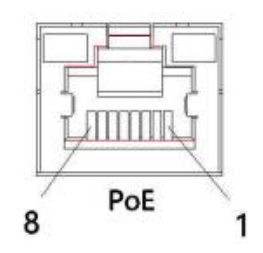

#### PoE引脚定义:

| 引脚 | 百兆定义 | 千兆定义    |
|----|------|---------|
| 1  | TX+  | TRD+(0) |
| 2  | TX-  | TRD-(0) |
| 3  | RX+  | TRD+(1) |
| 4  | N.C. | TRD+(2) |
| 5  | N.C. | TRD-(2) |
| 6  | RX-  | TRD-(1) |
| 7  | N.C. | TRD+(3) |
| 8  | N.C. | TRD-(3) |

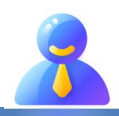

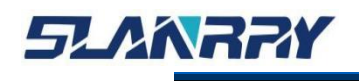

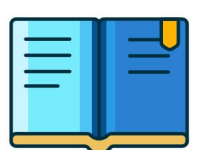

## 2.3.5.2.LAN 接口说明

该整机带有1个千兆以太网口,为 LAN1。以太网端口为标准 RJ-45 插孔,网口带有 LED 指示灯,可显示其传输/连接状态和速率。

| 类型     | 参数                              |
|--------|---------------------------------|
| 网络类型   | 1000BASE-T/100BASE-TX/10BASE-T  |
| 传输速度*  | 10M/100M/1000Mbps               |
| 最大线缆距离 | 100m/segment                    |
| 网卡类型   | Intel® Ethernet Controller I225 |

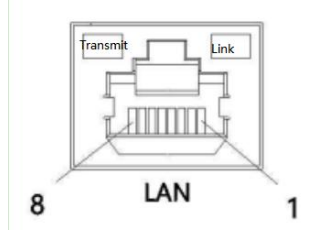

#### LAN引脚定义:

| 百兆定义 | 千兆定义                                                                                                    |
|------|----------------------------------------------------------------------------------------------------|
| TX+  | TRD+(0)                                                                                                    |
| TX-  | TRD-(0)                                                                                                    |
| RX+  | TRD+(1)                                                                                                    |
| N.C. | TRD+(2)                                                                                                    |
| N.C. | TRD-(2)                                                                                                    |
| RX-  | TRD-(1)                                                                                                    |
| N.C. | TRD+(3)                                                                                                    |
| N.C. | TRD-(3)                                                                                                    |
|      | 百兆定义         TX+         TX-         RX+         N.C.         RX-         N.C.         RX-         N.C.         N.C.         N.C.         N.C.         N.C.         N.C.         N.C.         N.C. |

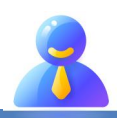

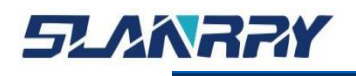

## 2.3.6. USB3.0接口说明

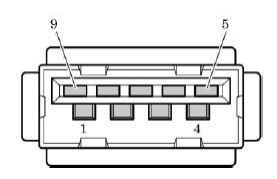

USB3.0 连接器引脚定义:

| 引脚 | 定义       |
|----|----------|
| 1  | VCC_USB  |
| 2  | USBD_N1  |
| 3  | USBD_P1  |
| 4  | GND      |
| 5  | SSRX_N1  |
| 6  | SSRX_P1- |
| 7  | GND      |
| 8  | SSTX_N1  |
| 9  | SSTX_P1  |

## 2.3.7. USB2.0接口说明

整机提供2个USB2.0接口(内置1个标准的USB2.0接口)。内置USB2.0接口方便 用户安装 USB加密狗。

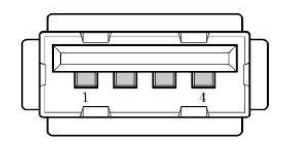

USB2.0 连接器引脚定义:

| 引脚 | 定义      |
|----|---------|
| 1  | USB_PWR |
| 2  | -DATA   |
| 3  | +DATA   |
| 4  | GND     |

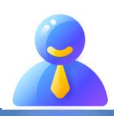

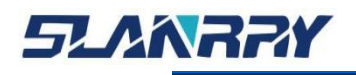

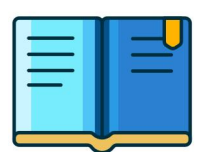

## 2.3.8. SW2接口说明

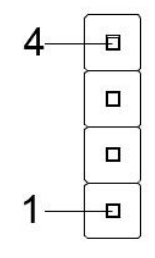

| 序号 | 引脚定义    | 定义描述    | 备注                              |  |
|----|---------|---------|---------------------------------|--|
| 1  | +3.3V   | 电压 3.3V | <b>佐田问照 254mm 的吵帽短按为 5中白开</b> 扣 |  |
| 2  | PWRBTN# | 电源开关    | 使用间距 2.54mm 的跳帽短接为上电目升机         |  |
| 3  | RTCRST  | 复位信号    | 使用间距 2.54mm 的跳帽短接,恢复 BIOS 出     |  |
| 4  | GND     | 地       | 厂前的默认设置                         |  |

## 2.3.9. JUSB2接口 (USB2.0)

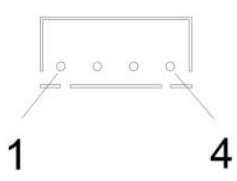

| 序号 | 引脚定义    | 定义描述   |
|----|---------|--------|
| 1  | USB_PWR | 5V 电压  |
| 2  | -DATA   | 数据传输负极 |
| 3  | +DATA   | 数据传输正极 |
| 4  | GND     | 地      |

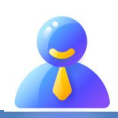

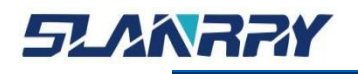

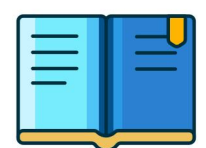

## 2.3.10. 绿色凤凰端子

## 2.3.10.1. RS-485 接口说明

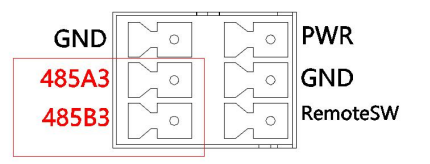

| 丝印    | 功能        | 描述          |
|-------|-----------|-------------|
| 485A3 | RS-485 接收 |             |
| 485B3 | RS-485 发送 | 杀统中山亏力 COM5 |

## 2.3.10.2. 远程开关/电源指示灯接口说明

| GND   |                  |    | PWR      |
|-------|------------------|----|----------|
| 485A3 | $\sum_{i=1}^{n}$ | 70 | GND      |
| 485B3 |                  |    | RemoteSW |

| 丝印           | 功能    | 描述                                                |
|--------------|-------|---------------------------------------------------|
| RemoteSW GND | 远程开关  | RemoteSW 与 GND 可实现远程开关机,远程开关<br>接的延长线较长时请使用质量好的线材 |
| PWR GND      | 电源指示灯 | PWR 与 GND 可实现电源指示灯                                |

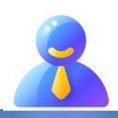

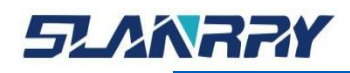

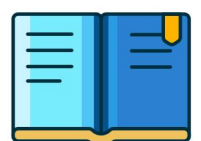

## 第三章 BIOS 的设置

## 3.1.BIOS简介

本部分描述如何运用 AMI 的 BIOS 配置程序设置您的系统。正确设置 BIOS 各项参数可使系统稳定可靠地工作,同时也能提升系统的整体性能,不恰 当的甚至错误的 BIOS 参数设置则会使系统工作性能大为降低,使系统工作不 稳定甚至无法正常工作。

在系统后备电池失效、病毒破坏了 CMOS 数据程序、意外清除了 CMOS 参数等情况下,常常会造成 CMOS 数据意外丢失。此时只能重新进入 BIOS 设置程序 完成新的 CMOS 参数设置。

## 3.2. 启动BIOS设置

当系统接通电源,正常开机后便可看见进入 BIOS 设置程序提示的信息。

#### Press <DEL>to enter setup.

此时(其它时间无效)重复点击提示信息所指定的按键(通常为<De1>键)即可进入 BIOS 设置程序。

如果此提示信息已经消失,但又需要重新进入 BIOS 设置系统,则需要断 电重启计算机或通过<Ctrl> + <Alt> + <Delete> 组合键重新加载系统,根 据上述提示信息重新进入 BIOS 设置界面。

## 3.3.BIOS设置方法

通常情况下,通过键盘上的方向键选择设置项选项卡,<Enter>键进入设置项,<F9>恢复默认设置,<F10>保存当前设置,<Esc>键退出设置项。详见下表。

| 按键                            | 功能描述        |  |  |
|-------------------------------|-------------|--|--|
| < † >                         | 向前移一项       |  |  |
| $\langle \downarrow \rangle$  | 向后移一项       |  |  |
| $\langle - \rangle$           | 向左移一项(主菜单项) |  |  |
| $\langle \rightarrow \rangle$ | 向右移一项(主菜单项) |  |  |
| <esc></esc>                   | 退出或返回主界面    |  |  |
| <enter></enter>               | 进入选择项       |  |  |
| < F3 >                        | 设置软件备份      |  |  |
| < F4 >                        | 设置软件还原      |  |  |
| < F9 >                        | 恢复默认设置      |  |  |
| < F10 >                       | 保存当前设置      |  |  |

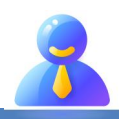

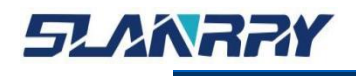

## 3.4.BIOS 设置项

因为 BIOS 程序会不时地更新,以下 BIOS 设置界面和描述仅供参考。

| Main Advanced Chipset Security                                                                                   | Aptio Setup - AMI<br>Boot Save & Exit                                                                                  |                                                                                                    |
|----------------------------------------------------------------------------------------------------|----------------------------------------------------------------------------------------------------|----------------------------------------------------------------------------------------------------|
| BIOS Information<br>BIOS Version<br>Build Date and Time<br>Access Level<br>Processor Information<br>Name<br>Type | 9750J01R010<br>07/22/2022 15:46:02<br>Administrator<br>JasperLake ULX<br>Intel(R) Pentium(R)<br>Silver N6000 @ 1.10GHz | Set the Date. Use Tab to<br>switch between Date elements.<br>Default Ranges:<br>Year: 1998–9999<br>Months: 1–12<br>Days: Dependent on month<br>Range of Years may vary. |
| Speed<br>Stepping<br>Number of Processors                                                                        | 1100 MHZ<br>AO<br>4Core(s) / 4Thread(s)                                                                                |                                                                                                    |
| Total Memory<br>Memory Speed                                                                                     | 4096 MB<br>2400 MT/s                                                                                                   | ↔: Select Screen<br>↑↓: Select Item<br>Enter: Select                                                                                                    |
| PCH Information<br>Name<br>PCH SKU<br>Stepping                                                                   | PCH-N<br>JSL-N Y Premium<br>A1                                                                                         | +/-: Change Opt.<br>F1: General Help<br>F2: Previous Values<br>F3: Optimized Defaults                                                                                   |
| System Date<br>System Time                                                                                       | [Wed 08/17/2022]<br>[12:54:32]                                                                                         | F4: Save & Exit<br>ESC: Exit                                                                                                    |
|                                                                                                    |                                                                                                    |                                                                                                    |

通过键盘上的<←>和<→>方向键可以切换如下菜单项:

- ≻ Main
  - 在该菜单中可以查看系统的基本配置信息,设定语言以及系统时间等。
- > Advanced
  - 在该菜单中可以设定系统的具体功能。
- > Chipset
  - 在该菜单中可以对系统芯片组进行功能设定。
- > Security
  - 在该菜单中可以对系统设定密码保护等安全功能。
- > Boot
  - 在该菜单中可以设定系统的启动顺序。
- ➢ Save & Exit
  - 在该菜单中可以加载 或者保存设定值并且退出 BIOS 设定系统。

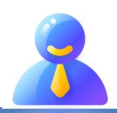

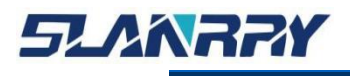

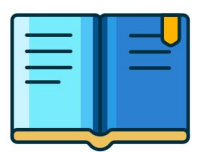

## 3.4.1. Main

| Main   | Advanced    | Chipset | Security | Apt<br>Boot | io Setu<br>Save 8 | p – AMI<br>Exit |
|--------|-------------|---------|----------|-------------|-------------------|-----------------|
|        |             |         |          |             |                   |                 |
| BIOS I | information |         |          |             |                   |                 |
| BIOS V | /ersion     |         |          | 9750        | J01R010           | )               |
| Build  | Date and T  | ime     |          | 07/2        | 2/2022            | 15:46:0         |
| Access | Level       |         |          | Admi        | nistrat           | or              |

Processor Information Name Туре

Speed Stepping Number of Processors

Total Memory Memory Speed

PCH Information Name PCH SKU Stepping

System Time

9750J01R010 07/22/2022 15:46:02 Administrator

JasperLake ULX Intel(R) Pentium(R) Silver N6000 @ 1.10GHz

1100 MHz AO 4Core(s) / 4Thread(s)

4096 MB 2400 MT/s

PCH-N JSL-N Y Premium A1

[Wed 08/17/2022] [12:54:32]

Set the Date. Use Tab to switch between Date elements. Default Ranges: Year: 1998–9999 Months: 1–12 Days: Dependent on month Range of Years may vary.

++: Select Screen
11: Select Item
Enter: Select
+/-: Change Opt.
F1: General Help F1: General Help F2: Previous Values F3: Optimized Defaults F4: Save & Exit ESC: Exit

### 在该界面中主要用于确认系统的基本配置信息。

| 项目                  | 内容                          | 描述         |  |
|---------------------|-----------------------------|------------|--|
| BIOS Version -      |                             | BIOS 的版本   |  |
| Build Date and Time | xx/xx/xxxx xx:xx:xx         | BIOS 的创建时间 |  |
| System Date         | Week Day Month / Day / Year | 设定系统的日期    |  |
| System Time         | Hour : Minute : Second      | 设定系统的时间    |  |

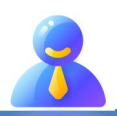

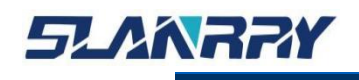

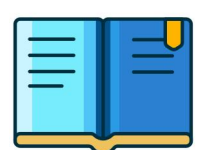

## 3.4.2. Advanced

在该菜单中设置系统的详细功能,可设置的功能项如下:

| **********                                               | CPU Configuration<br>Power & Performance<br>Trusted Computing<br>PowerManagement Configuration<br>General Purpose Input Output<br>Hardware Monitor<br>AMI Graphic Output Protocol Policy<br>PCI Subsystem Settings<br>USB Configuration<br>Network Stack Configuration<br>NVMe Configuration<br>SID Common Setting                                                                                                    | CPU Configuration Parameters                                                                                                    |
|----------------------------------------------------------|----------------------------------------------------------------------------------------------------|----------------------------------------------------------------------------------------------------|
| * * * *                                                  | SID Configuration<br>RAM Disk Configuration<br>Intel(R) Ethernet Controller (3) I225–V – 00:E7:7C:A8:15:A2<br>Intel(R) Ethernet Controller (3) I225–V – 00:E7:7C:A8:15:A3<br>Driver Health                                                                                                    | <pre>++: Select Screen fl: Select Item Enter: Select +/-: Change Opt. F1: General Help F2: Previous Values F3: Optimized Defaults F4: Save &amp; Exit ESC: Exit</pre> |
| CI                                                       | PU Configuration<br>此项的主要功能是显示 CPU 的具体信息以                                                                                                    | 乃配置顶笔                                                                                                    |
|                                                          | • 此次的工艺为能产业小 い 0 的关件 阳心 4.                                                                                                    | <b>以阳且</b> "公寸。                                                                                                    |
| Po                                                       | ower & Performance<br>1 控制由脑能耗设置。                                                                                                    |                                                                                                    |
| Po<br>Ti                                                 | ower & Performance<br>I 控制电脑能耗设置。<br>rusted computing<br>I 此庙能或关闭可信平台構地(TPM)                                                                                                    |                                                                                                    |
| Po<br>Ti<br>Po                                           | wer & Performance<br>E 控制电脑能耗设置。<br>rusted computing<br>E 此使能或关闭可信平台模块(TPM)。<br>wer Management configuration<br>E 此顶的主要功能是开机模式设置                                                                                                    |                                                                                                    |
| Po<br>Ti<br>Po<br>Ge                                     | wer & Performance<br>控制电脑能耗设置。<br>rusted computing<br>↓此使能或关闭可信平台模块(TPM)。<br>wer Management configuration<br>↓此项的主要功能是开机模式设置。<br>eneral Purpose Input Output<br>↓ 此项的主要功能为通用输入输出集口                                                                                                    |                                                                                                    |
| Po<br>Ti<br>Po<br>Ge<br>Ha                               | <ul> <li>bwer &amp; Performance</li> <li>控制电脑能耗设置。</li> <li>rusted computing</li> <li>此使能或关闭可信平台模块(TPM)。</li> <li>bwer Management configuration</li> <li>此项的主要功能是开机模式设置。</li> <li>eneral Purpose Input Output</li> <li>此项的主要功能为 通用输入输出串口。</li> <li>ardware Monitor</li> </ul>                                                                                                    |                                                                                                    |
|                                                          | <ul> <li>bwer &amp; Performance</li> <li>控制电脑能耗设置。</li> <li>rusted computing</li> <li>此使能或关闭可信平台模块(TPM)。</li> <li>bwer Management configuration</li> <li>此项的主要功能是开机模式设置。</li> <li>eneral Purpose Input Output</li> <li>此项的主要功能为 通用输入输出串口。</li> <li>ardware Monitor</li> <li>硬件监控</li> <li>図像输出地设地室</li> </ul>                                                                                                    |                                                                                                    |
| Pa<br>Tu<br>Pa<br>Ge<br>Ha<br>AM                         | <ul> <li>bwer &amp; Performance</li> <li>控制电脑能耗设置。</li> <li>rusted computing</li> <li>此使能或关闭可信平台模块(TPM)。</li> <li>bwer Management configuration</li> <li>此项的主要功能是开机模式设置。</li> <li>eneral Purpose Input Output</li> <li>此项的主要功能为 通用输入输出串口。</li> <li>ardware Monitor</li> <li>硬件监控</li> <li>图像输出协议协定。</li> <li>CI Subsystem Settings</li> </ul>                                                                                                    |                                                                                                    |
| Pa<br>Ti<br>Pa<br>Ge<br>Ha<br>AM                         | <ul> <li>bwer &amp; Performance</li> <li>控制电脑能耗设置。</li> <li>rusted computing</li> <li>此使能或关闭可信平台模块(TPM)。</li> <li>bwer Management configuration</li> <li>此项的主要功能是开机模式设置。</li> <li>eneral Purpose Input Output</li> <li>此项的主要功能为 通用输入输出串口。</li> <li>ardware Monitor</li> <li>硬件监控</li> <li>個件监控</li> <li>図像输出协议协定。</li> <li>CI Subsystem Settings</li> <li>子系统设置。</li> <li>SB Configuration</li> </ul>                                                                                                    |                                                                                                    |
| PC<br>TI<br>PC<br>Ge<br>Ha<br>AM<br>PC<br>US<br>Ne       | <ul> <li>bwer &amp; Performance</li> <li>控制电脑能耗设置。</li> <li>rusted computing</li> <li>此使能或关闭可信平台模块(TPM)。</li> <li>bwer Management configuration</li> <li>此项的主要功能是开机模式设置。</li> <li>eneral Purpose Input Output</li> <li>此项的主要功能为 通用输入输出串口。</li> <li>ardware Monitor</li> <li>硬件监控。</li> <li>MI Graphic Output Protocol Policy AMI</li> <li>图像输出协议协定。</li> <li>CI Subsystem Settings</li> <li>子系统设置。</li> <li>SB Configuration</li> <li>此项的主要功能是USB 配置。</li> <li>etwork stack Configuration</li> </ul>                                                                                                    |                                                                                                    |
| Po<br>Ti<br>Po<br>Ge<br>Ha<br>AM<br>PO<br>US             | <ul> <li>bwer &amp; Performance</li> <li>控制电脑能耗设置。</li> <li>rusted computing</li> <li>此使能或关闭可信平台模块(TPM)。</li> <li>bwer Management configuration</li> <li>此项的主要功能是开机模式设置。</li> <li>eneral Purpose Input Output</li> <li>此项的主要功能为 通用输入输出串口。</li> <li>ardware Monitor</li> <li>硬件监控</li> <li>MI Graphic Output Protocol Policy AMI</li> <li>图像输出协议协定。</li> <li>CI Subsystem Settings</li> <li>子系统设置。</li> <li>SB Configuration</li> <li>此项的主要功能是 USB 配置。</li> <li>etwork stack Configuration</li> <li>此项的主要功能是网络堆栈配置。</li> </ul>                                                                                                    |                                                                                                    |
| Po<br>To<br>Po<br>Ge<br>Ha<br>AM<br>Po<br>US<br>Ne<br>SI | <ul> <li>bwer &amp; Performance</li> <li>控制电脑能耗设置。</li> <li>rusted computing</li> <li>此使能或关闭可信平台模块(TPM)。</li> <li>bwer Management configuration</li> <li>此项的主要功能是开机模式设置。</li> <li>eneral Purpose Input Output</li> <li>此项的主要功能为 通用输入输出串口。</li> <li>ardware Monitor</li> <li>硬件监控。</li> <li>MI Graphic Output Protocol Policy AMI</li> <li>图像输出协议协定。</li> <li>CI Subsystem Settings</li> <li>子系统设置。</li> <li>SB Configuration</li> <li>此项的主要功能是 USB 配置。</li> <li>etwork stack Configuration</li> <li>此项的主要功能是 M络堆栈配置。</li> <li>SATA Configuration</li> <li>此项的主要功能是 SATA 配置。</li> <li>IO Common setting</li> </ul>                                                         |                                                                                                    |
| Po<br>Ti<br>Po<br>Ge<br>Ha<br>AM<br>PO<br>US<br>Ne<br>SI | <ul> <li>bwer &amp; Performance</li> <li>控制电脑能耗设置。</li> <li>rusted computing</li> <li>此使能或关闭可信平台模块(TPM)。</li> <li>bwer Management configuration</li> <li>此项的主要功能是开机模式设置。</li> <li>eneral Purpose Input Output</li> <li>此项的主要功能为 通用输入输出串口。</li> <li>ardware Monitor</li> <li>硬件监控。</li> <li>MI Graphic Output Protocol Policy AMI</li> <li>图像输出协议协定。</li> <li>CI Subsystem Settings</li> <li>子系统设置。</li> <li>SB Configuration</li> <li>此项的主要功能是USB 配置。</li> <li>etwork stack Configuration</li> <li>此项的主要功能是SATA 配置。</li> <li>SATA Configuration</li> <li>此项的主要功能是 SATA 配置。</li> <li>I Common setting</li> <li>此项的主要功能是Super IO 通用设置。</li> <li>IO Configuration</li> </ul> |                                                                                                    |

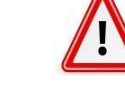

请在技术支持的指导下谨慎设置,若有设置不当,有可能会导致系统无法 启动或者硬件被损坏!

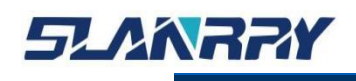

PCX-9702 嵌入式无风扇工控机

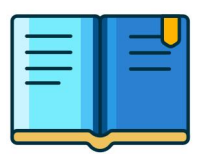

## 3.4.2.1. CPU Configuration

| Advanced                                                                                                    | Aptio Setup — AMI                                                                                                    |                                                                                                    |
|----------------------------------------------------------------------------------------------------|----------------------------------------------------------------------------------------------------|----------------------------------------------------------------------------------------------------|
| ID<br>Speed<br>L1 Data Cache<br>L1 Instruction Cache<br>L2 Cache<br>L3 Cache<br>L4 Cache<br>VMX<br>SMX/TXT<br>CPU Flex Ratio Override<br>CPU Flex Ratio Override<br>CPU Flex Ratio Settings<br>Hardware Prefetcher<br>Adjacent Cache Line Prefetch<br>Intel (VMX) Virtualization<br>Technology<br>PECI<br>Active Processor Cores<br>BIST<br>AP threads Idle Manner<br>AES<br>MachineCheck<br>MonitorMWait<br>CPU SMM Enhancement | 0x906C0<br>2000 MHz<br>32 KB x 2<br>32 KB x 2<br>1536 KB x 2<br>4 MB<br>N/A<br>Supported<br>Not Supported<br>[Disabled]<br>20<br>[Enabled]<br>[Enabled]<br>[Enabled]<br>[All]<br>[Disabled]<br>[MHAIT Loop]<br>[Enabled]<br>[Enabled]<br>[Enabled]<br>[Enabled]<br>[Enabled]<br>[Enabled] | <pre>     CPU SMM Enhancement     ++: Select Screen     T1: Select Item     Enter: Select     +/-: Change Opt.     F1: General Help     F2: Previous Values     F3: Optimized Defaults     F4: Save &amp; Exit     ESC: Exit     </pre> |
| Versi                                                                                                    | on 2.22.1282 Copyright ((                                                                                                    | C) 2022 AMI                                                                                                    |

| 项目                           | 内容                  | 描述                                |
|------------------------------|---------------------|-----------------------------------|
| CPU Flex Ratio Override      | Enable/Disable      | CPU 动态倍频                          |
| Hardware Prefetcher          | Enable/Disable      | 硬件预取配置                            |
| Adjacent Cache Line Prefetch | Enable/Disable      | 邻近高速缓冲预取                          |
| Intel(VMX) Virtualization    | Enable/Disable      | 虚拟机扩展                             |
| PECI                         | Enable/Disable      | 平台环境式控制接口                         |
| Active Processor Cores       |                     | 选择激活的处理器内核数目                      |
| BIST                         | Enable/Disable      | cpu 自检                            |
| AP threads ldle Manner       | _                   |                                   |
| AES                          | Enable/Disable      | 高级加密标准指令集                         |
| MachineCheck                 | Enable/Disable      |                                   |
| Monitor/MWait                | Auto/Enable/Disable | Monitor/Mwait 指令开关                |
| CPU SMM Enhancement          | _                   | System management mode 系统管<br>理模式 |

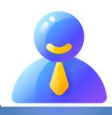

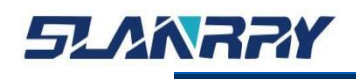

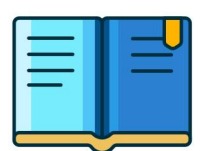

## 3.4.2.2. Trusted computing

| Advanced                                                                                                    | Aptio Setup — AMI                                                                                                    |                                                                                                    |
|----------------------------------------------------------------------------------------------------|----------------------------------------------------------------------------------------------------|----------------------------------------------------------------------------------------------------|
| TPM 2.0 Device Found<br>Firmware Version:<br>Vendor:<br>Security Device Support<br>Active PCR banks<br>Available PCR banks<br>SHA256 PCR Bank<br>Pending operation<br>Platform Hierarchy<br>Storage Hierarchy<br>Endorsement Hierarchy<br>Physical Presence Spec Version<br>TPM 2.0 InterfaceType<br>Device Select | 500.10<br>INTC<br>Enable]<br>SHA256<br>SHA256<br>[Enabled]<br>[Enabled]<br>[Enabled]<br>[Enabled]<br>[I.3]<br>[CRB]<br>[Auto] | Enables or Disables BIOS<br>support for security device.<br>O.S. will not show Security<br>Device. TCG EFI protocol and<br>INTIA interface will not be<br>available.<br>*+: Select Screen<br>f4: Select Item<br>Enter: Select<br>+/-: Change Opt.<br>F1: General Help<br>F2: Previous Values<br>F3: Optimized Defaults<br>F4: Save & Exit<br>ESC: Exit |
| Version                                                                                                    | 2.22.1282 Copyright (C) 202                                                                                                   | 2 AMI                                                                                                    |

| 项目                             | 内容             | 描述                       |
|--------------------------------|----------------|--------------------------|
| SHA256 PCR Bank                | Enable/Disable | SHA256 PCR Bank 启用配置     |
| Pending operation              | None/TPM Clear | 控制设备的安全操作                |
| Platform Hierarchy             | Enable/Disable | 平台等级开关                   |
| Storage Hierarchy              | Enable/Disable | 存储等级开关                   |
| Endorsement Hierarchy          | Enable/Disable | 认可等级开关                   |
| Physical Presence Spec Version | _              | 选择上报给 OS 的支持 PPI 规范的 版本号 |
| Device Select                  | _              | 选择支持的 TPM 版本             |

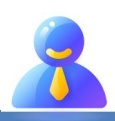

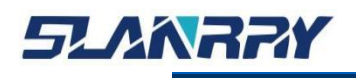

## **3.4.2.3.** PowerManagement configuration

| Advanced                                                                | Aptio Setup – AMI              | Sale and a fact the                                                                                                    |
|-------------------------------------------------------------------------|--------------------------------|----------------------------------------------------------------------------------------------------|
| PowerManagement Configuration                                           |                                | Select AC power state when                                                                                                    |
| Restore AC Power Loss                                                   |                                | power failure.                                                                                                    |
| HatchDog Timer Control<br>WatchDog Timer Setting<br>Watch Dog Test Mode | [Enabled]<br>100<br>[Disabled] |                                                                                                    |
| Wake system from S5                                                     | [Disabled]                     |                                                                                                    |
| Resume by PCIE device                                                   | [Disabled]                     |                                                                                                    |
|                                                                         |                                | ++: Select Screen<br>14: Select Item<br>Enter: Select<br>+/-: Change Opt.<br>F1: General Help<br>F2: Previous Values<br>F3: Optimized Defaults<br>F4: Save & Exit<br>ESC: Exit |

| 项目                     | 内容                                    | 描述                                                                                                  |
|------------------------|---------------------------------------|----------------------------------------------------------------------------------------------------|
| Restore AC Power Loss  | Power off / Power on /<br>Last status | 表示从新接通电源后,主板的通电状<br>态。<br>Power off: 手动开机<br>Power on : 上电自开机<br>Last State : 主板断电后突然供<br>电,恢复断电前状态 |
| WatchDog Timer Control | Enabled/Disenable                     | 看门狗定时器功能开启和关闭。                                                                                      |
| WatchDog Timer Setting | Enabled/Disenable                     | 看门狗定时器超时设定值。<br>当开启定时器后,软件需要周期性<br>的喂狗(复位定时器),当定时器时<br>间计时超出该设<br>定值时,则将对系统复位重启。                    |
| Watch Dog Test Mode    | Enabled/Disenable                     | 设置看门狗模式                                                                                             |
| Resume by PCIe device  | Enabled/Disenable                     | 由 PCI 唤醒设备                                                                                          |

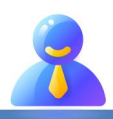

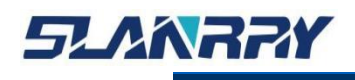

PCX-9702 嵌入式无风扇工控机

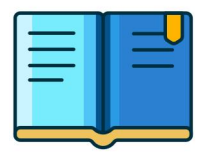

## 3.4.2.4. General PURPOSE Input Output

| Advanced                     | Aptio Setup — AMI         |                           |
|------------------------------|---------------------------|---------------------------|
| General Purpose Input Output |                           | Set all GPIOS as input or |
| Set ALL GPIDS T/D            | [All Output]              | output                    |
| Set All GPTOS Level          | [All High]                |                           |
| GPP_C16                      | titt ingin                |                           |
| Input or Output              | [Output]                  |                           |
| Level                        | [High]                    |                           |
| GPP C17                      |                           |                           |
| Input or Output              | [Output]                  |                           |
| Level                        | [High]                    |                           |
| GPP_C18                      |                           |                           |
| Input or Output              | [Output]                  |                           |
| Level                        | [High]                    |                           |
| GPP_C19                      |                           | ++: Select Screen         |
| Input or Output              | [Output]                  | 1↓: Select Item           |
| Level                        | [High]                    | Enter: Select             |
| GPP_D04                      |                           | +/-: Change Opt.          |
| Input or Output              | [Output]                  | F1: General Help          |
| Level                        | [High]                    | F2: Previous Values       |
| GPP_D05                      |                           | F3: Optimized Defaults    |
| Input or Output              | [Output]                  | F4: Save & Exit           |
| Level                        | [High]                    | ESC: Exit                 |
| GPP_D06                      |                           |                           |
| Input or Output              | [Output]                  |                           |
| Level                        | [High]                    |                           |
|                              |                           |                           |
| Vencion                      | 2 22 1282 Conjunight (C)  | 2022 AMT P4               |
| VENSION                      | 1 2.22.1202 Copyright (C) | 2022 HM1 04               |

| 项目                  | 内容                               | 描述                     |
|---------------------|----------------------------------|------------------------|
| Set all GPIOS I/O   | Manual Mode/ALL Output/ALL Input | 设置所有 GPIO 口输入/输出模<br>式 |
| Set all GPIOS Level | Manual Mode/ALL Hight/ALL LOW    | 设置所有 GPIO 口的电平         |

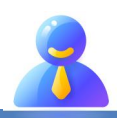

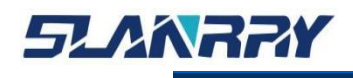

## 3.4.2.5. USB Configuration

| Advanced Advanced                                                                                                    | Aptio Setup — AMI      |                                                                                                    |
|----------------------------------------------------------------------------------------------------|------------------------|----------------------------------------------------------------------------------------------------|
| USB Configuration                                                                                                    |                        | Enables Legacy USB support.                                                                                      |
| USB Module Version                                                                                                    | 25                     | support if no USB devices are                                                                                    |
| USB Controllers:                                                                                                    |                        | keep USB devices available                                                                                       |
| USB Devices:<br>1 Keyboard                                                                                                    |                        |                                                                                                    |
| Legacy USB Support<br>XHCI Hand-off                                                                                                    | [Enabled]<br>[Enabled] |                                                                                                    |
| USB Mass Storage Driver Support                                                                                                    | [Enabled]              |                                                                                                    |
| USB hardware delays and time-outs:                                                                                                    |                        | ↔+: Select Screen                                                                                                |
| USB transfer time-out                                                                                                    | [20 sec]               | t↓: Select Item                                                                                                  |
| Device reset time-out                                                                                                    | [20 Sec]               | Later: Select                                                                                                    |
| Device power-up derag                                                                                                    | [Huto]                 | F1: General Help                                                                                                 |
|                                                                                                    |                        | F2: Previous Values                                                                                              |
| and the second second se |                        | F3: Optimized Defaults                                                                                           |
|                                                                                                    |                        | F4: Save & Exit                                                                                                  |
| and the second second second second second second second second second second second second second second second                                                                                                    |                        | ESU: EXIT                                                                                                    |
|                                                                                                    |                        | The second second second second second second second second second second second second second second second s   |
|                                                                                                    |                        | and the second second second second second second second second second second second second second second second |
|                                                                                                    |                        |                                                                                                    |

| 项目                                 | 内容                           | 描述             |  |
|------------------------------------|------------------------------|----------------|--|
| Legacy USB Suppport                | Enabled/Disabled/Auto        | 支持传统 USB 设备功能  |  |
| XHCI Hand-off                      | Enabled/Disabled 可扩展主机控制器接口面 |                |  |
| USB Mass Storage Driver<br>Support | Enabled/Disabled             | 支持大容量 USB 存储设备 |  |
| USB transfer time-out              | _                            | USB 传输超时值设置    |  |
| Device reset time-out              | _                            | USB 命令超时设置     |  |
| Device power-up delay              | Auto/Enabled/Disabled        | USB 启动延迟设置     |  |

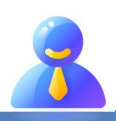

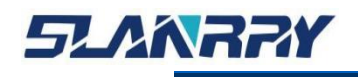

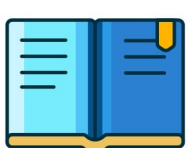

## 3.4.3. Chipset

在该界面中主要用于显示芯片组的信息或者对芯片组的具体功能进行设定。

| Main Advanced Chipset Security                                  | Aptio Setup – AMI<br>Boot Save & Exit |                                                                                                    |
|-----------------------------------------------------------------|---------------------------------------|----------------------------------------------------------------------------------------------------|
| Primary Display<br>Aperture Size<br>▶ PCI Express Configuration | [Auto]<br>[256MB]                     | Select which of IGFX/PEG/PCI<br>Graphics device should be<br>Primary Display Or select HG<br>for Hybrid Gfx.                                                 |
|                                                                 |                                       |                                                                                                    |
|                                                                 |                                       | <pre>++: Select Screen  tl: Select Item Enter: Select +/-: Change Opt. F1: General Help F2: Previous Values F3: Optimized Defaults F4: Save &amp; Exit</pre> |
|                                                                 |                                       | ESC: Exit                                                                                                    |

| 项目                           | 内容                                                                                                    | 描述                                                                                                    |  |
|------------------------------|----------------------------------------------------------------------------------------------------|----------------------------------------------------------------------------------------------------|--|
| Primary Display              | Auto                                                                                                    | 设定显示卡的种类                                                                                                    |  |
| Aperture Size                | 256MB                                                                                                    | 缓冲区分配大小                                                                                                    |  |
| PCI Express<br>Configuration | PCIe LAN 1 (PCIe Root Port5)<br>PCIe LAN 2 (PCIe Root Port6)<br>PCIe LAN 3 (PCIe Root Port7)<br>PCIe LAN 4 (PCIe Root Port8)<br>PCIe LAN 5 (PCIe Root Port1) | PCI Express 配置<br>用于配置各个 CPU 的 PCIe 控制<br>器及链路参数配置及状态显示,<br>以实现各 PCIe 端口的控制,如<br>PCIe 端口的使能,连接速率选<br>择,去加重参数及载荷等参数的<br>配置 |  |

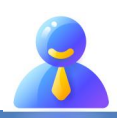

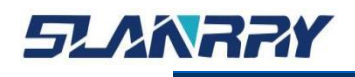

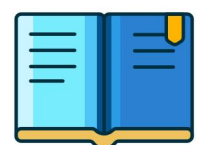

## 3.4.3.1. PCI Express Configuration

| Chipset                                                                                                    | Aptio Setup — AMI                                                                  |                                                                                                    |
|----------------------------------------------------------------------------------------------------|------------------------------------------------------------------------------------|----------------------------------------------------------------------------------------------------|
| Chipset<br>PCI Express Configuration<br>PCIE LAN 1(PCIE Root Port5)<br>PCIE LAN 2(PCIE Root Port6)<br>PCIE LAN 3(PCIE Root Port7)<br>PCIE LAN 4(PCIE Root Port8)<br>PCIE LAN 5(PCIE Root Port1) | Aptio Setup - AMI<br>[Enabled]<br>[Enabled]<br>[Enabled]<br>[Enabled]<br>[Enabled] | PCIE LAN 1(PCIE Root Port5)<br>++: Select Screen<br>14: Select Item<br>Enter: Select<br>+/-: Change Opt.<br>F1: General Help<br>F2: Previous Values<br>F3: Optimized Defaults<br>F4: Save & Exit<br>ESC: Exit |
|                                                                                                    |                                                                                    |                                                                                                    |

| 项目                          | 内容                  | 描述                          |  |  |
|-----------------------------|---------------------|-----------------------------|--|--|
| PCIe LAN 1(PCIe Root Port5) | Auto/Enable/Disable | PCIe LAN 1(PCIe Root Port5) |  |  |
| PCIe LAN 2(PCIe Root Port6) | Auto/Enable/Disable | PCIe LAN 2(PCIe Root Port6) |  |  |
| PCIe LAN 3(PCIe Root Port7) | Auto/Enable/Disable | PCIe LAN 3(PCIe Root Port7) |  |  |
| PCIe LAN 4(PCIe Root Port8) | Auto/Enable/Disable | PCIe LAN 4(PCIe Root Port8) |  |  |
| PCIe LAN 5(PCIe Root Port1) | Auto/Enable/Disable | PCIe LAN 5(PCIe Root Port1) |  |  |

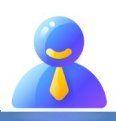

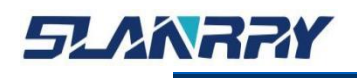

## 3.4.4. Security

| Main Advanced Chipset      | Aptio Setup – AMI<br>Security Boot Save & Exit |                            |
|----------------------------|------------------------------------------------|----------------------------|
| Password Description       |                                                | Set Administrator Password |
| If ONLY the Administrator' | s password is set,                             |                            |
| then this only limits acce | ss to Setup and is                             |                            |
| only asked for when enteri | ng Setup.<br>d is set then this                |                            |
| is a power on password and | must be entered to                             |                            |
| boot or enter Setup. In Se | tup the User will                              |                            |
| have Administrator rights. | 있는 것 같은 것은 것이 것을 물었다. 나는 것을 많이 다.              |                            |
| in the following range:    | e                                              |                            |
| Minimum length             | 3                                              |                            |
| Maximum length             | 20                                             |                            |
| Administration Resourced   |                                                | ++: Select Screen          |
| User Password              |                                                | Enter: Select              |
|                            |                                                | +/-: Change Opt.           |
|                            |                                                | F1: General Help           |
|                            |                                                | F2: Previous Values        |
| P1:Hoodisk SSD             |                                                | F3: Uptimized Defaults     |
|                            |                                                | ESC: Exit                  |
| ▶ Secure Boot              |                                                |                            |
|                            |                                                |                            |
|                            |                                                |                            |
|                            |                                                |                            |

- > Administrator Password■ 设定管理员密码。
- ➢ User Password
  - 设定用户密码。

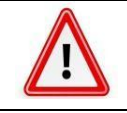

一旦设定密码后,需要牢记密码,否则会导致因没有权限而无法进入系统!或许会产生额外的维修费用。

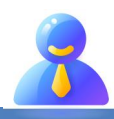

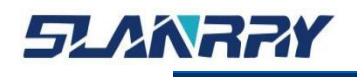

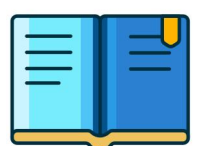

## 3.4.5. Boot

该界面主要用于设定 BIOS 系统启动以及设备加载顺序等相关的参数。

| Aptio Setup – AMI<br>Main Advanced Chipset Security Boot Save & Exit             |                                                                                            |                                                                                                    |  |  |  |
|----------------------------------------------------------------------------------|--------------------------------------------------------------------------------------------|----------------------------------------------------------------------------------------------------|--|--|--|
| Boot Configuration<br>Setup Prompt Timeout<br>Bootup NumLock State<br>Quiet Boot | 1<br>[On]<br>[Enabled]                                                                     | Number of seconds to wait for<br>setup activation key.<br>65535(0xFFFF) means indefinite<br>waiting.                                                                  |  |  |  |
| Boot Option Priorities<br>Boot Option #1<br>Boot Option #2                       | [Windows Boot Manager<br>(P1: Hoodisk SSD)]<br>[UEFI: Built-in EFI<br>Shell]<br>[Dischlad] |                                                                                                    |  |  |  |
|                                                                                  | [DISADIEU]                                                                                 | <pre>++: Select Screen 14: Select Item Enter: Select +/-: Change Opt. F1: General Help F2: Previous Values F3: Optimized Defaults F4: Save &amp; Exit ESC: Exit</pre> |  |  |  |

| 项目                   | 内容                | 描述                             |  |  |
|----------------------|-------------------|--------------------------------|--|--|
| Setup Prompt Timeout | _                 | 系统启动时,等待 BIOS 设定按<br>键的时间,单位:秒 |  |  |
| Bootup NumLock State | On/ Off           | 系统启动时数字键盘的状态。                  |  |  |
| Quiet Boot           | Enabled /Disabled | 安静启动模式                         |  |  |
| Boot Option #1       | XXXXXXXX          | 系统第一引导设备                       |  |  |
| Boot Option #2       | XXXXXXXX          | 系统第二引导设备                       |  |  |
| Fast Boot            | Enabled /Disabled | 请勿更改该设置!                       |  |  |

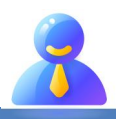

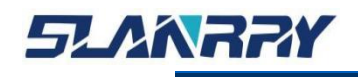

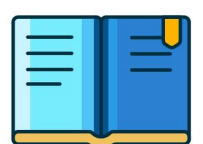

## 3.4.6. Save & Exit

该菜单用于保存设定项或加载默认配置参数,退出 BIOS 设置等。

| Aptio Setup – AMI<br>Main Advanced Chipset Security Boot Save & Exit                                                                                                    |                                                                                                    |
|----------------------------------------------------------------------------------------------------|----------------------------------------------------------------------------------------------------|
| Save Options<br>Save Changes and Reset<br>Discard Changes and Reset<br>Restore Defaults<br>Boot Override<br>Windows Boot Manager (EMMC CJTD4R)<br>Windows Boot Manager (P1: Hoodisk SSD)<br>UEFI: Built-in EFI Shell | Reset the system after saving<br>the changes.                                                                                                    |
|                                                                                                    | <pre>→+: Select Screen<br/>↑↓: Select Item<br/>Enter: Select<br/>+/-: Change Opt.<br/>F1: General Help<br/>F2: Previous Values<br/>F3: Optimized Defaults<br/>F4: Save &amp; Exit<br/>ESC: Exit</pre> |

- Save Changes and Reset
  - 保存设定项,并且重启系统。
- Discard Changes and Reset
  - 放弃设定项更改,并且重启系统。
- Restore Defaults
  - 加载默认设定参数。
- ➢ Boot Override
  - 当需要临时通过连接的另外一个系统存储介质中加载启动系统时, 在此可以选择相应的系统存储介质。但不会影响到 Boot 菜单中设定的系统启动顺序。当系统重新启动中时,则会按照 Boot 菜单中设定的系统盘启动顺序加载系统启动。
- Windows Boot Manager
  - windows 启动管理器
- > UEFI: Built-in EFI Shell
  - 进入刷写 BIOS 模式

BIOS 不可以随意刷写,否则会导致不开机或重启等问题。

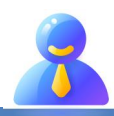

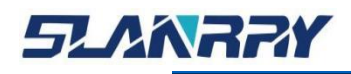

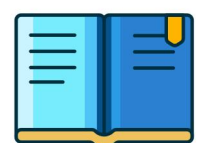

## 第四章 系统安装

## 4.1.硬件安装

根据安装方式拆装整机,总共有3种安装方式可供自由选择。

下图为导轨式支架拆装图,拆除前需要断掉电源。在安装或拆卸时,首先需要拆除支架里的4个螺丝。

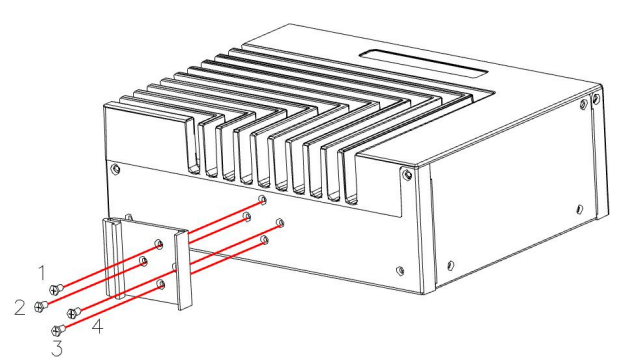

下图为卧式支架拆装图,拆除前需要断掉电源。在安装或拆卸时,首先需要拆除支架里的4个螺丝。

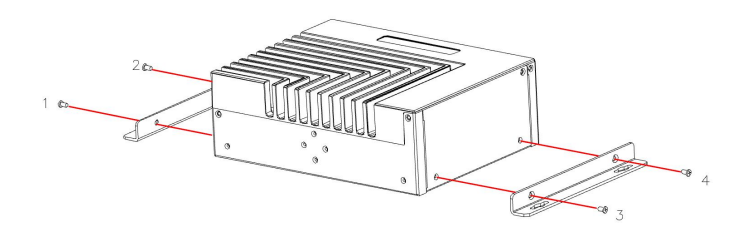

下图为壁挂式支架拆装图,拆除前需要断掉电源。在安装或拆卸时,首先需要拆除支架里的4个螺丝。

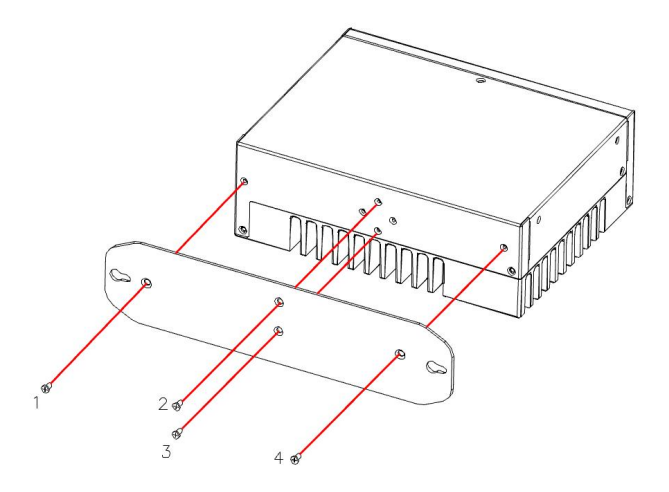

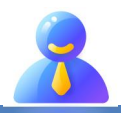

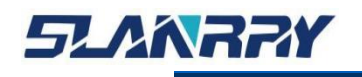

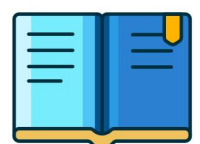

再接着把机壳周边的5个螺丝拆除,然后拿出后盖。

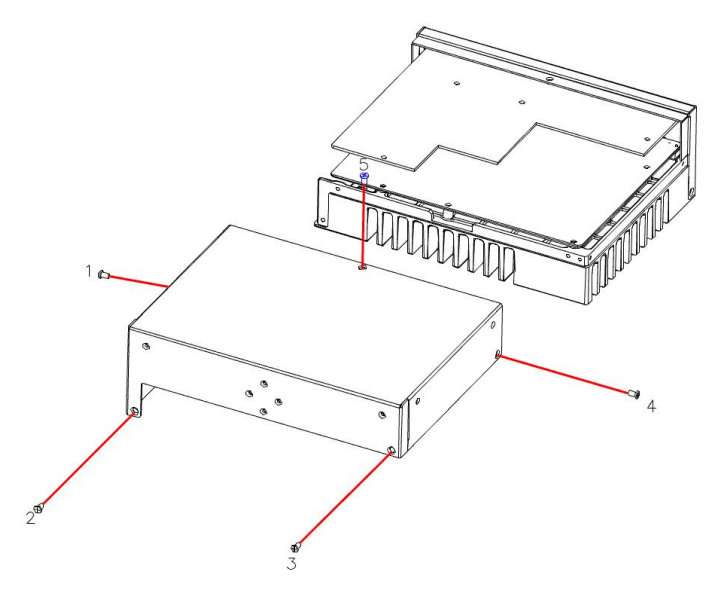

整机里面留有 DDR4 SO-DIMM 接口①,预留有 mSATA 的硬盘接口②, M.2 接口③,

1个USB2.0接口④。

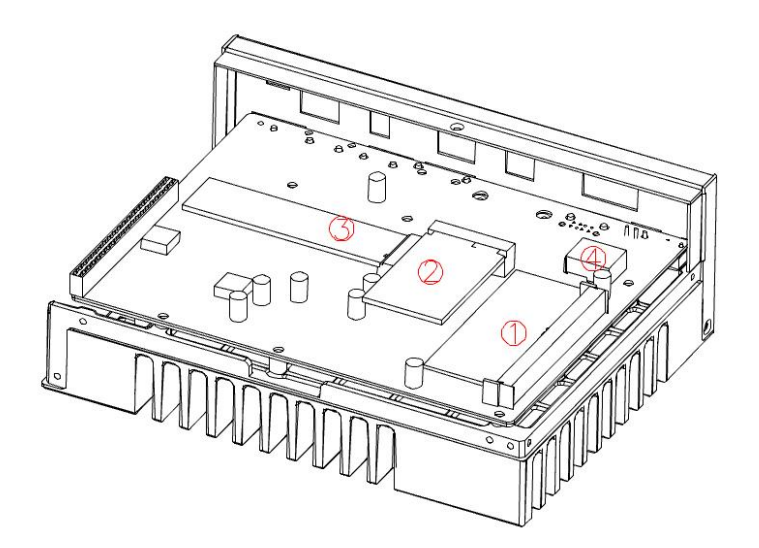

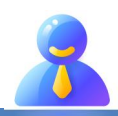

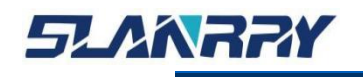

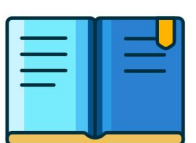

## 4.1.1. 内存条拆装说明

在整机上找到内存条,将两边的卡口往外边按,然后将内存条轻轻拔出;在安装的时候,找准卡扣,插入即可。

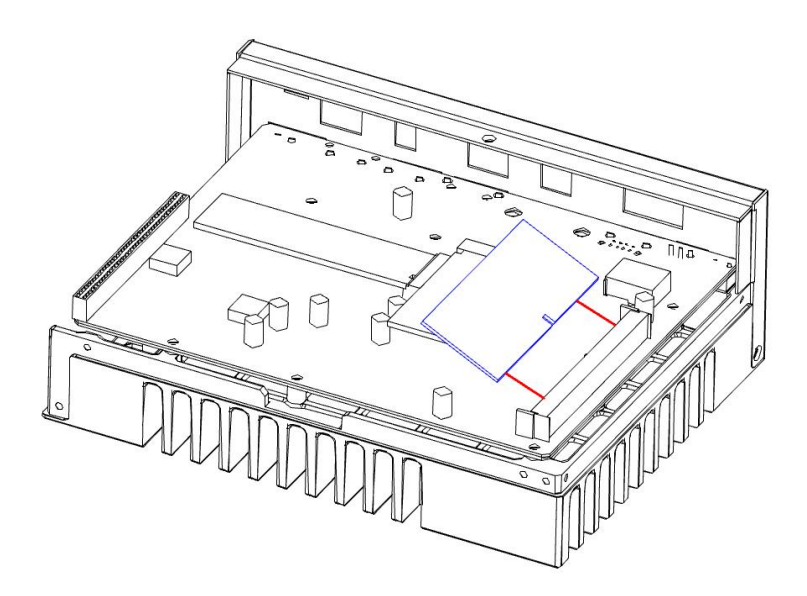

备注:内存条的金手指不能有脏污,内存条要紧靠插槽。

## 4.1.2. mSATA拆装说明

在整机上找到mSATA,将固定mSATA的螺丝拆除,然后将mSATA轻轻拔出;在安装的时候,对准插槽,固定mSATA上的螺丝即可。

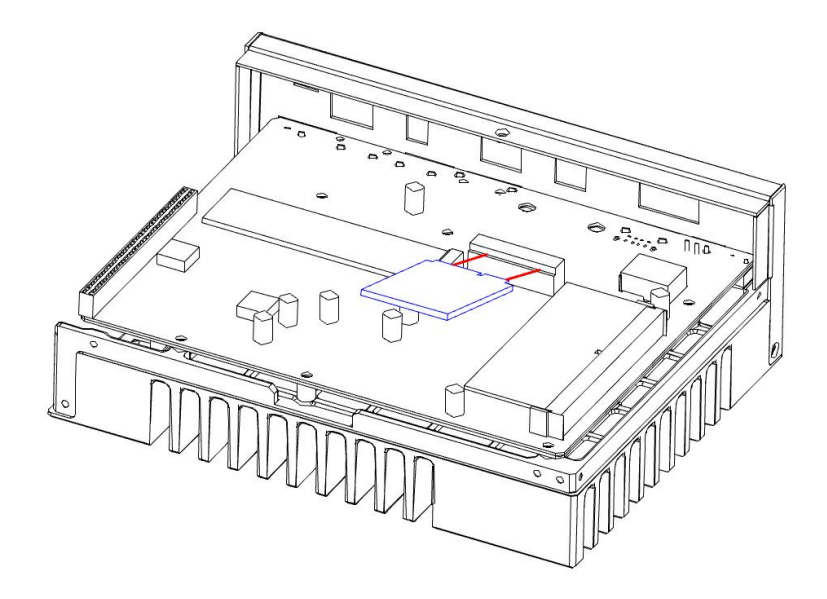

备注: mSATA 的金手指不能有脏污, mSATA 要紧靠插槽。

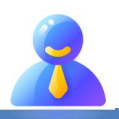

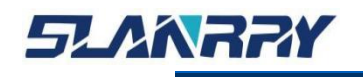

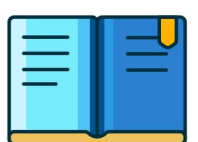

## 4.1.3. M.2拆装说明

在整机上找到 M.2, 将固定 M.2 的螺丝拆除, 然后将 M.2 轻轻拔出; 在安装的时候, 对准插槽, 固定 M.2 上的螺丝即可。

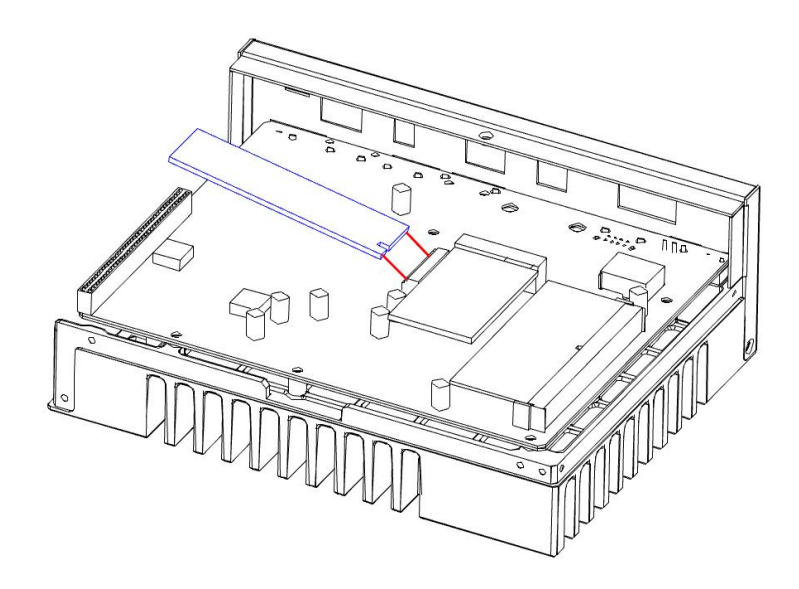

备注: M.2的金手指不能有脏污, M.2要紧靠插槽。

## 4.2.相关资料

1、联系相关业务或 FAE,告知相应机器型号,以便我司提供相应文件。

2、下载相应文件——操作系统,看门狗,GPIO,光源驱动等文件。

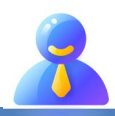

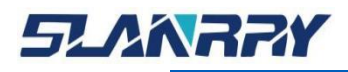

PCX-9702 嵌入式无风扇工控机

# 第五章 常规故障分析与解决

| 常见故障                             | 检查点                                                                                                    |
|----------------------------------|----------------------------------------------------------------------------------------------------|
| 通电之后不开机                          | <ul> <li>◇ 请确认电源连接线是否连接正常</li> <li>◇ 请确认所用电源是否满足整机的供电要求</li> <li>◇ 尝试重新插拔内存条</li> <li>◇ 尝试更换内存条</li> <li>◇ 尝试根据用户手册清除整机 CMOS</li> </ul>                                   |
| 开机后不显示                           | <ul> <li>✓ 去试很福/1// 了加油傳來並代10005</li> <li>◆ 查看显示器是否有打开</li> <li>◆ 检查电源线是否正确地连接到显示器和系统</li> <li>◆ 检查显示器电缆是否正确地连接到系统和显示器</li> <li>▲ 本委員一屋真庭按供具 否仍累为图应收去 可通过真庭按供提</li> </ul> |
|                                  | <ul> <li>◆ 查看显示屏壳度控件差否反直万黑暗状态,可通过壳度控件提高亮度.有关详细信息,可参考显示器操作说明</li> <li>◆ 显示器处于"节电"模式,按键盘上的任意键即可</li> </ul>                                                                  |
| BIOS 设置不能保存                      | <ul> <li>◆ 请确认 CMOS 电池电压是否低于 2.8V,如低于 2.8V,请更换新</li> <li>电池,重新设置保存</li> <li>◆ BIOS 设置不正确 根据开机画面提示的按键 (DEL) 在 BIOS 中</li> </ul>                                            |
|                                  | 调整时间和日期                                                                                                    |
| 提示无法找到可引<br>导设备                  | <ul> <li>◆ 请确认硬盘电源线、数据线是否连接正常     <li>◆ 请确认硬盘是否有物理损坏     <li>◆ 请确认硬盘中是否正常安装操作系统</li> </li></li></ul>                                                                      |
| 进入系统过程中蓝<br>屏或死机                 | <ul> <li>◆ 请确认内存条是否松动     <li>◆ 尝试去掉新安装的硬件,卸载驱动或软件     <li>◆ 尝试更换内存     <li>◆ 尝试进 BIOS 更改硬盘模式</li> </li></li></li></ul>                                                   |
| 进入操作系统缓慢                         | <ul> <li></li></ul>                                                                                                    |
| 系统自动重启                           | <ul> <li>◇ 请确认 CPU 散热是否正常</li> <li>◇ 请确认是否误触发工控机复位按钮</li> <li>◇ 请使用杀毒软件确认系统是否感染病毒</li> <li>◇ 请确认内存条是否松动</li> <li>◇ 请确认所用电源带载能力是否足够,可尝试更换电源</li> <li>◇ 尝试更换内存</li> </ul>   |
| 无法检测到 USB 设备                     | <ul> <li>◇ 请确认 USB 设备是否需要单独供电</li> <li>◇ 请确认 USB 接口是否存在接触不良</li> <li>◇ 请确认 BIOS Setup 中 USB 控制器是否打开</li> </ul>                                                            |
| 鼠标失灵<br>出现水波纹<br>发生漏电<br>操作软件有延迟 | ◆ 工控机接地标识的螺丝需要与地线相连,判断地线是否与大线<br>接触良好,可以使用"万用表"用交流电压档位,测量火线与<br>地线之间的电压,为218 <sup>2</sup> 36V,说明地线接触良好。如果测量<br>的电压不在范围内,请检查地线线路。以上是带电操作,请专                                |
|                                  | 业人士操作。                                                                                                    |

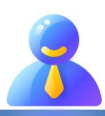

## 第六章 备份还原

## 6.1.备份作业

## 6.1.1. 键盘 F3 按键备份方式

(1)检查工作: ①由于备份及还原操作过程中机器均不能外接存储设备,在操作之前务必先检查确认 USB 接口未连接外部存储设备,如 U 盘等,否则备份还原会出现错误; ②保证硬盘内存容量大小不小于 64G;

(2) 按电源键开机或上电开机后,连续点击键盘上的F3键,就能进入备份操 作界面(如图1所示),连续输入2次"y"确认。

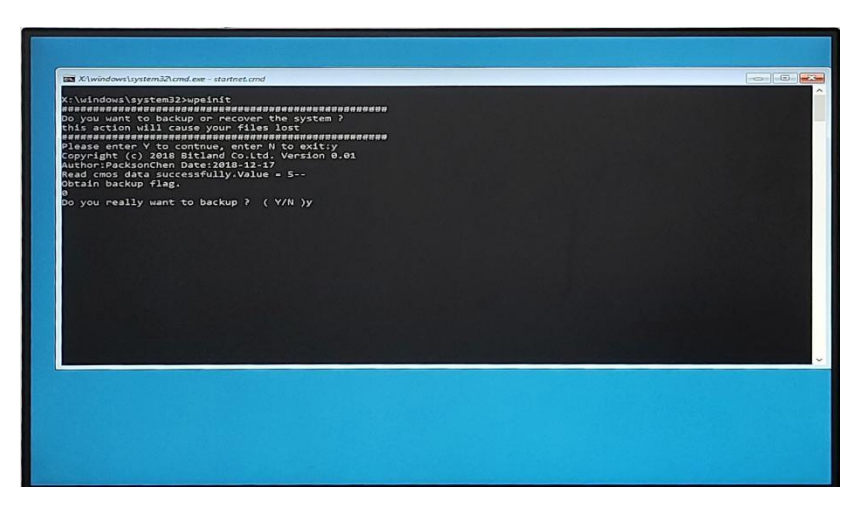

图 1 备份操作界面 (3)进入到选择界面(如图 2 所示),选择 YES 确定。

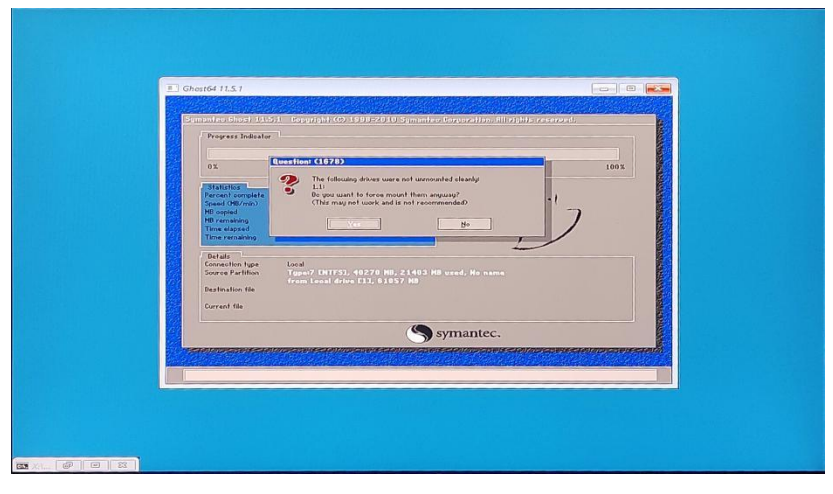

图 2 备份选择界面

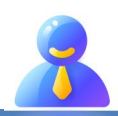

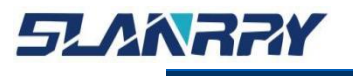

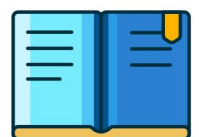

(4)进入到系统备份界面(如图3所示)等待备份完成,备份完成后会自动重启, 重启后会进入图1,最后需按Enter键确认,等待进入系统即可。

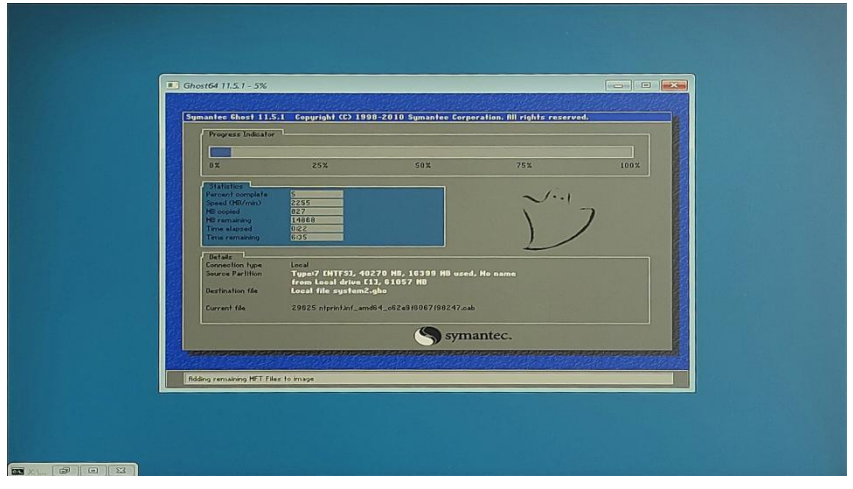

图 3 系统备份界面

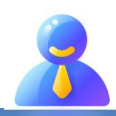

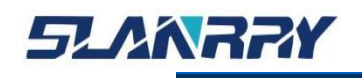

## 6.2.还原作业

## 6.2.1. 键盘 F4 按键还原方式

(1)检查工作: ①由于备份及还原操作过程中机器均不能外接存储设备,在操作之前务必先检查确认 USB 接口未连接外部存储设备,如 U 盘等,否则备份还原会出现错误; ②保证硬盘内存容量大小不小于 64G;

(2) 按电源键开机或上电开机后,连续点击键盘上的 F4 键,就能进入还原操 作界面(如图 4 所示),连续输入 2 次 "y"确认。

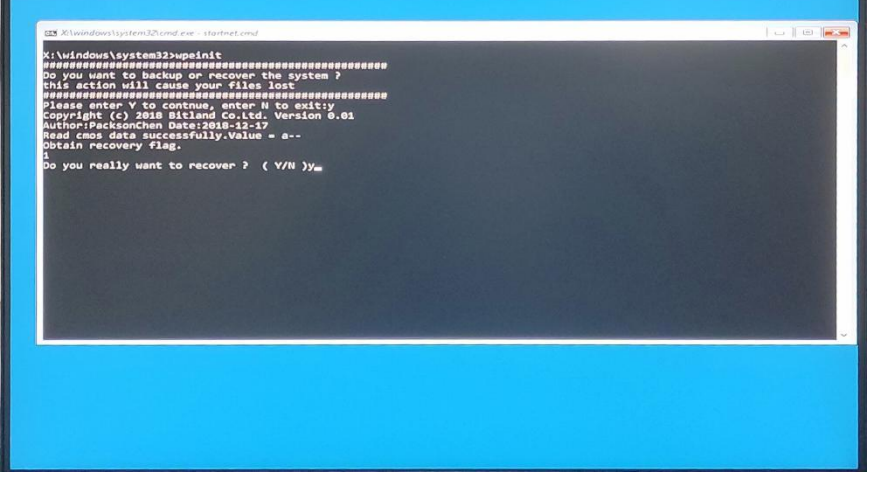

#### 图 4 还原操作界面

(3) 进入到还原选择界面(如图 5 所示),选择 YES 确定.

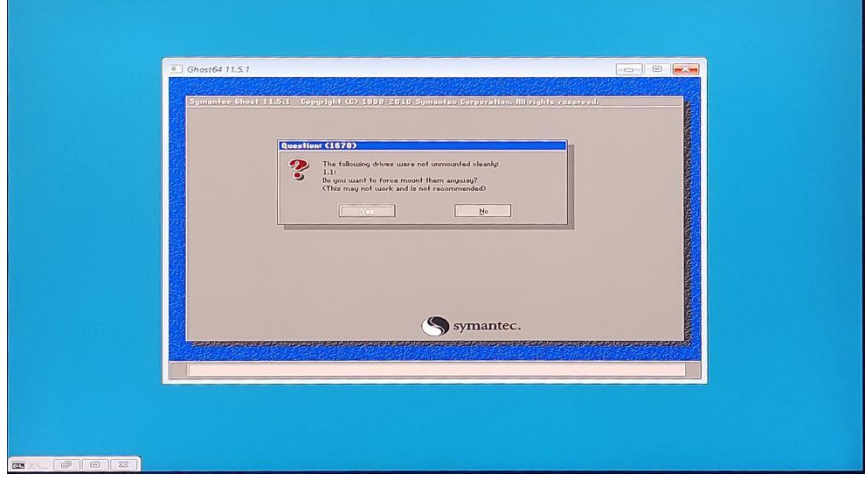

#### 图 5 还原选择界面

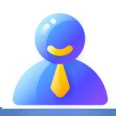

| D | C                                 | /  | 0 | 7 |   | 2 |
|---|-----------------------------------|----|---|---|---|---|
| P | $\boldsymbol{\boldsymbol{\zeta}}$ | (- | 9 | 1 | U | 2 |

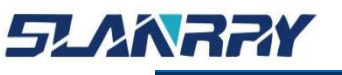

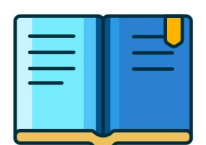

(4) 进入到系统还原界面(如图6所示),等待还原完成,还原完成后会自动重启, 重启后会进入图4,最后需按Enter键确认,等待进入系统即可。

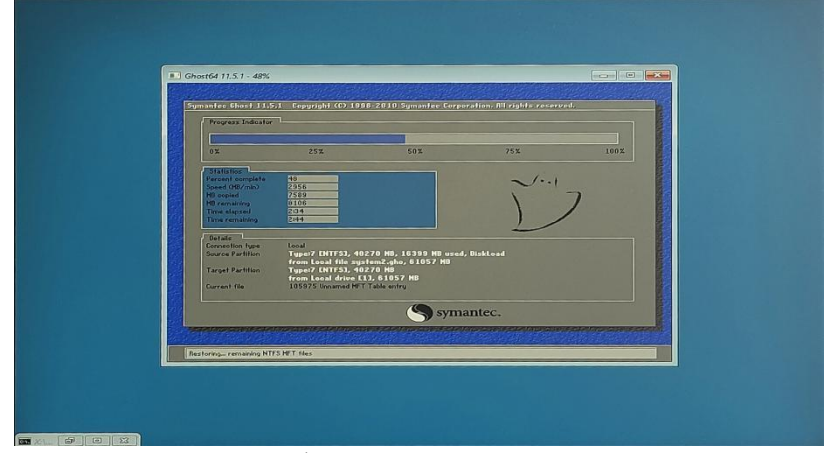

图 6 系统还原界面

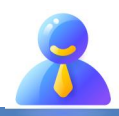

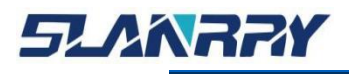

PCX-9702

嵌入式无风扇工控机

## 第七章 公司简介

公司全称:深圳市深蓝宇科技有限公司 公司总部:中国•深圳 运营中心:北京,上海,武汉,成都 成立时间:2003年 公司纲领:筑造智能科技平台,助推智慧地球建设

业务范围: 嵌入式主板研发与销售,工业整机研发与销售,嵌入式智能系统设计与开发。公司提供专业的 OEM、 ODM 服务,直接依据客户的需求,移植客户软件(端对端特色服务),代客户定制嵌入式产品编制驱动程序,及提 供各类核心 CPU 控制板。

#### 典型产品:

核心模块、PC104 主板; 3.5 寸主板; Mini-ITX 主板; 工业平板电脑; 无风扇嵌入式工控机; 加固手持终端; 工业存储模块; 人机界面; 数据采集模块;

#### 典型服务:

CISC 平台 X86 嵌入式产品定制(嵌入式主板、显示模块、采集模块);

#### 质量体系:

ISO9001 国际质量认证体系,欧洲 CE 认证体系,美国 FCC 认证体系,产品高低温检测体系,产品老化测试体系。

#### 合作伙伴:

Intel (英特尔), Freescale (飞思卡尔),三星电子集团,台湾瞻营股份,文晔股份,联强国际,大联大集团,友尚集团,艾睿电子集团,安富利集团,世健系统,金龙国际,百特集团,好利顺电子,中电器材,增你强股份, e 络盟,威健国际,科通集团。

#### 典型客户:

中国铁道部,中国地震局,香港力康集团,比亚迪集团,创维集团,中国船舶重工集团,中国电子 科技集团,中国科学院,中国军事医学科学院,上海建筑科学研究院,广东建筑科学研究院,天津水运工程勘 察设计院,浙江中控研究院,广东嵌入式研究所,清华大学,北京邮电大学,北京工业大学,北京航空航天大 学,江苏大学,南昌航空大学,华南理工大学,上海交通大学,哈尔滨工业大学,北京装甲兵工程学院,空军 第一航空学院.

#### 联系方式:

#### 深圳市深蓝宇科技有限公司

- 电 话: 0755-86913686
- 传 真: 0755-86267586
- 咨询热线: 400-777-2212
- 网 址: www.lanrry.com
- 地 址:深圳市宝安区石岩街道石新社区宏发工业园2栋3楼

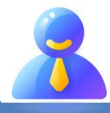